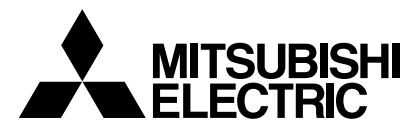

# FLOW TEMP. CONTROLLER 2 (Cased) PAC-IF031B-E

# **INSTALLATION MANUAL**

FOR INSTALLER

English

For safe and correct use, read this manual thoroughly before installing the FTC2 unit.

# **OPERATION MANUAL**

FOR USER

For safe and correct use, please read this operation manual thoroughly before operating the air-conditioner unit.

# Contents

| 1.<br>2.<br>3.<br>4.<br>5. | Safety precautions  | 7.<br>8.<br>9.<br>10<br>11<br>Lo | Before test run<br>Remote controller operation<br>Initial setting by remote controller<br>Definition of analog signal by remote controller<br>Troubleshooting<br>cal application factors. | 21<br> |
|----------------------------|---------------------|----------------------------------|----------------------------------------------------------------------------------------------------|--------|
| 6.                         | Operation setting14 | Lo                               | cal application factors                                                                                                    | 35     |

"FTC2" is the abbreviation of "Flow Temperature Controller 2", which is described as "FTC2" in this manual.

# 1. Safety precautions

| <ul> <li>Before installing the FTC2 unit, make sure you read all the "Safety precautions".</li> <li>Please report to your supply authority or obtain their consent before connecting this equipment to the power supply system.</li> <li>Marning:</li> <li>Precautions that must be observed to prevent injuries or death.</li> </ul>                                                                                                    | After installation, perform the test run to ensure normal operation. Then explain your customer the "Safety Precautions," use, and maintenance of the unit based on the information in the Operation Manual provided by local application manufacture. Both the Installation Manual and the Operation Manual must be given to the user. These manuals must always be kept by the actual users.                                                                                                    |  |  |
|----------------------------------------------------------------------------------------------------|----------------------------------------------------------------------------------------------------|--|--|
| <u>A</u> Caution:<br>Precautions that must be observed to prevent damages to the unit.                                                                                                    | Carefully read the labels attached to the unit.                                                                                                    |  |  |
| <ul> <li>Marning:</li> <li>The unit must not be installed by the user. Ask an installer or an authorized technician to install the unit. If the unit is installed improperly, electric shock, or fire may be caused.</li> <li>For installation work, follow the instructions in the Installation Manual and use tools and pipe components specifically made for use with refrigerant specified in the outdoor unit installation manual.</li> <li>The unit must be installed according to the instructions in order to minimize the risk of damages by earthquakes, typhoons, or strong winds. Improperly installed unit may fall down and cause damages or injuries.</li> <li>The unit must be securely installed on a structure that can sustain its weight. If the unit is mounted on an unstable structure, it may fall down and cause damages or injuries.</li> <li>All electric work must be performed by a qualified technician according to local regulations and the instructions given in this manual. The unit must be powered by dedicated power lines with insufficient capacity or incorrect electrical work may result in electric shock or fire.</li> </ul> | <ul> <li>Only the specified cables can be used for wiring. Connections must be made securely without tension on the terminals. If cables are connected or installed improperly, It may result in overheating or fire.</li> <li>Terminal block cover panel of the unit must be firmly fixed. If the cover panel is mounted improperly, dust and moisture may enter the unit, and it may cause electric shock or fire.</li> <li>Make sure to use accessories authorized by Mitsubishi Electric and ask an installer or an authorized technician to install them. If accessories are improperly installed, it may cause electric shock, or fire.</li> <li>Do not remodel the unit. Consult an installer for repairs. If alterations or repairs are not performed correctly, it may cause electric shock or fire.</li> <li>The user should never attempt to repair the unit or transfer it to another location. If the unit is installed improperly, it may cause electric shock or fire. If the FTC2 unit needs to be repaired or moved, ask an installer or an authorized technician.</li> </ul> |  |  |
| <ul> <li>1.1. Before installation (Environment) A Caution: <ul> <li>Do not install the FTC2 unit in outdoor location as it is designed for indoor installation only. Otherwise electric shock or breakdown may be caused by water drop, wind or dust.</li> <li>Do not use the unit in an unusual environment. If the FTC2 unit is installed or exposed to steam, volatile oil (including machine oil), or sulfuric gas, or exposed to briny air, the internal parts can be damaged.</li> <li>Do not install the unit where combustible gases may leak, be produced, flow, or accumulate. If combustible gas accumulates around the unit, it may cause fire or explosion. </li> </ul></li></ul>                                                                                                    | • When installing the unit in a hospital or in a building where communica-<br>tions equipment are installed, you may need to take measure to noise and<br>electronic interference. Inverters, home appliances, high-frequency medical<br>equipment, and radio communications equipment can cause the FTC2 unit<br>to malfunction or to breakdown. At the same time, the noise and electric in-<br>terference from the FTC2 unit may disturb the proper operation of medical<br>equipment, and communications equipment.                                                                                                    |  |  |
| <ul> <li>1.2. Before installation or relocation</li></ul>                                                                                                    | <ul> <li>Be sure to safely dispose of the packaging materials. Packaging materials, such as nails and other metal or wooden parts may cause injuries.</li> <li>Do not wash the FTC2 unit. You may receive an electric shock.</li> </ul>                                                                                                    |  |  |
| <ul> <li>1.3. Before electric work A Caution: <ul> <li>Be sure to install a circuit breaker. If it is not installed, there may be a risk to get an electric shock.</li> <li>For the power lines, use standard cables of sufficient capacity. Otherwise, it may cause a short circuit, overheating, or fire. <li>When installing the power lines, do not apply tension to the cables. The cables may be cut or overheated resulting in a fire.</li> </li></ul></li></ul>                                                                                                    | <ul> <li>Make sure to ground the unit. Do not connect the ground wire to gas or water pipes, lightning rods, or telephone grounding lines. If the unit is not properly grounded, there may be a risk to get an electric shock.</li> <li>Make sure to use circuit breakers (ground fault interrupter, isolating switch (+B fuse), and molded case circuit breaker) with the specified capacity. If the circuit breaker capacity is larger than the specified capacity, breakdown or fire may result.</li> </ul>                                                                                                    |  |  |
| <ul> <li>1.4. Before starting the test run</li></ul>                                                                                                    | <ul> <li>Before starting operation, check that all protective parts are correctly installed. Make sure not to get injured by touching high voltage parts.</li> <li>Do not touch any switch with wet hands. There may be a risk to get an electric shock.</li> <li>After stopping operation, make sure to wait at least 5 minutes before turning off the main power. Otherwise, it may cause breakdown.</li> </ul>                                                                                                    |  |  |

## 1.5. Electric booster and Immersion heaters

- A Warning:
  FTC2 has signal outputs for booster heaters however it can not isolate power to them in the event of overheating. All electrical heaters used on the water circuit must have
- a) Self cut-out mechanism to prevent overheating OR b) A thermostat to prevent overheating

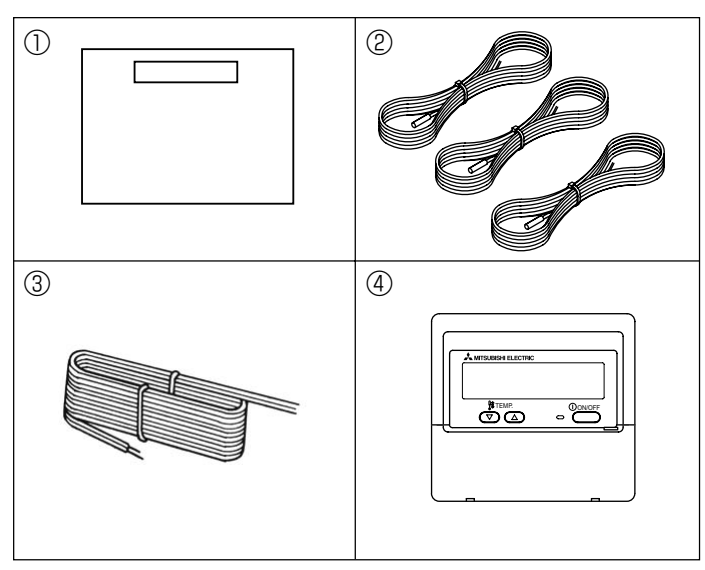

Fig. 2-1

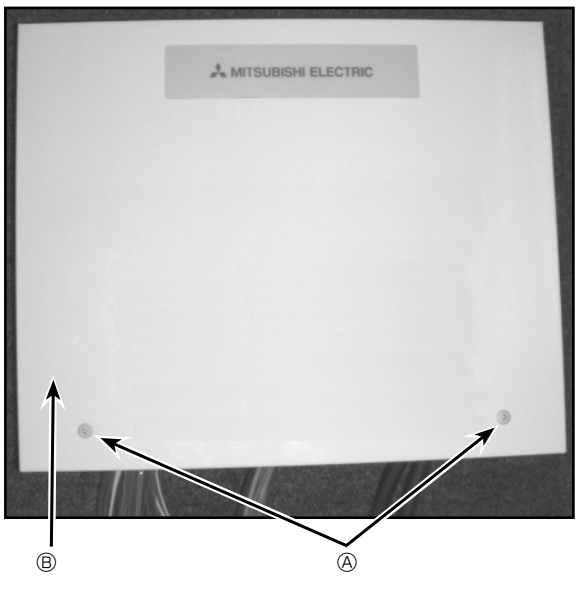

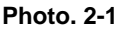

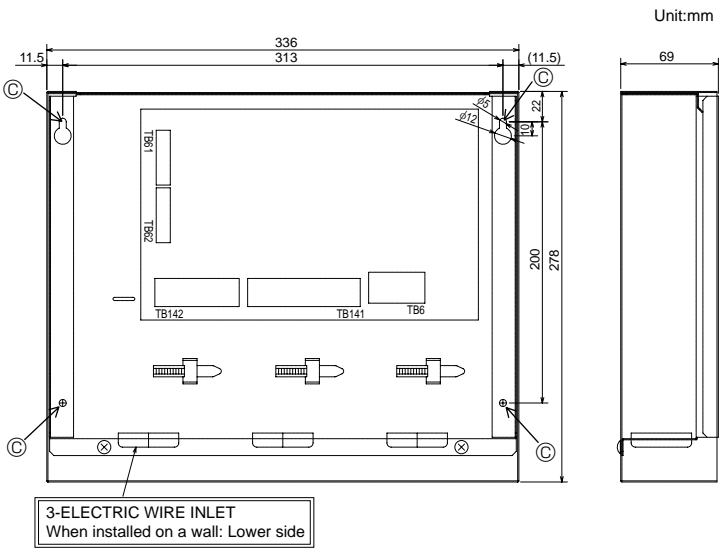

Fig. 2-2

### 2.1. Check the parts (Fig. 2-1)

The FTC2 unit should be supplied with the following parts.

|   | Part Name                    | Q'ty |
|---|------------------------------|------|
| 1 | FTC2 unit                    | 1    |
| 2 | Thermistor                   | 3    |
| 3 | Remote controller cable (5m) | 1    |
| 4 | Remote controller            | 1    |

#### 2.2. Choosing the FTC2 unit installation location

- Do not install the FTC2 unit in outdoor location as it is designed for indoor installation only. (The FTC2 circuit board and casing are not waterproof.)
- Avoid locations where the unit is exposed to direct sunlight or other sources of heat.
- Select a location where easy wiring access to the power source is available.
- Avoid locations where combustible gases may leak, be produced, flow, or accumulate.
- Select a level location that can bear the weight and vibration of the unit.
- Avoid locations where the unit is exposed to oil, steam, or sulfuric gas.
- Do not install in location that is hot or humid for long periods of time.

#### 2.3. Installing the FTC2 unit (Fig. 2-2, Photo. 2-1)

- 1. Remove 2 screws from FTC2 unit and remove the cover.
- 2. Install the 4 screws (locally supplied) in 4 holes.
  - (A) Screw (B) Cover
  - © Hole for installation

# 3. System

The FTC2 is designed for use with a number of heat pump systems. Please refer to the following table to find the relevant installation information for your system.

#### First step (Electrical work)

Power supplies (Outdoor only) Remote controller or external input

| Mode select                          | Temp. setting                     | System diagram                                                                                 | Power supplies                      | Operation mode                                                   |
|--------------------------------------|-----------------------------------|------------------------------------------------------------------------------------------------|-------------------------------------|------------------------------------------------------------------|
| Remote controller<br>(PAR-W21MAA)    | Remote controller<br>(PAR-W21MAA) | Outdoor unit<br>FTC2<br>Remote controller<br>(PAR-W21MAA)                                      | Outdoor unit only<br>→ 4.1<br>4.1.1 | Remote controller<br>only<br>$\rightarrow 4.2$                   |
| Local controller<br>(External input) | Remote controller<br>(PAR-W21MAA) | Outdoor unit<br>FTC2<br>Local controller<br>(ON/OFF,MODE)<br>Remote controller<br>(PAR-W21MAA) | Outdoor unit only<br>→ 4.1<br>4.1.1 | Remote controller<br>and external input<br>→ 4.2<br>4.3<br>4.3.1 |
| Local controller<br>(External input) | Analog input                      | Outdoor unit                                                                                   | Outdoor unit only<br>→ 4.1<br>4.1.1 | External input and<br>analog input<br>→ 4.3<br>4.3.1<br>4.3.2    |

# 3. System

Second step (thermistor setting) Outdoor type (SPLIT type / PACKAGED type) Domestic Hot Water (DHW) tank

| Outdoor unit type | DHW tank       | System diagram                                 | Thermistor<br>(TH1,TH2,TH5)                                                                        |
|-------------------|----------------|------------------------------------------------|----------------------------------------------------------------------------------------------------|
| SPLIT type        | O<br>(Present) | Outdoor unit<br>TH1<br>Heat exchanger          | TH1: actual flow water temp.<br>TH2: refrigerant pipe temp.<br>TH5: actual DHW tank temp.<br>→ 4.4 |
|                   | ×<br>(Absent)  | Outdoor unit<br>TH1<br>Heat exchanger          | TH1: actual flow water temp.<br>TH2: refrigerant pipe temp.<br>TH5: −<br>→ 4.4                     |
| PACKAGED type     | O<br>(Present) | Outdoor unit<br>Outdoor unit<br>Heat exchanger | TH1: actual flow water temp.<br>TH2: —<br>TH5: actual DHW tank temp.<br>→ 4.4                      |
|                   | ×<br>(Absent)  | FTC2<br>Outdoor unit<br>Heat exchanger         | TH1: actual flow water temp.<br>TH2: —<br>TH5: —<br>→ 4.4                                          |

# 3. System

# Third step (Heater setting)

Immersion heater Booster heater position

| Immersion heater | Booster heater          | System diagram                                                                     | Output signal                                      |
|------------------|-------------------------|------------------------------------------------------------------------------------|----------------------------------------------------|
| ×<br>(Absent)    | both DHW<br>and Heating | Sanitary tank<br>FTC2<br>Booster<br>heater<br>Radiator etc.                        | Booster heater<br>only<br>→ 4.5                    |
| O<br>(Present)   | both DHW<br>and Heating | Sanitary tank<br>FTC2<br>Immersion<br>heater<br>Booster<br>heater<br>Radiator etc. | Booster heater<br>and<br>Immersion heater<br>→ 4.5 |
| ×<br>(Absent)    | Heating only            | Sanitary tank<br>FTC2<br>Booster<br>heater<br>Radiator etc.                        | Booster heater<br>only<br>→ 4.5                    |
| O<br>(Present)   | Heating only            | Sanitary tank<br>FTC2<br>Immersion<br>heater<br>Booster<br>heater<br>Radiator etc. | Booster heater<br>and<br>Immersion heater<br>→ 4.5 |

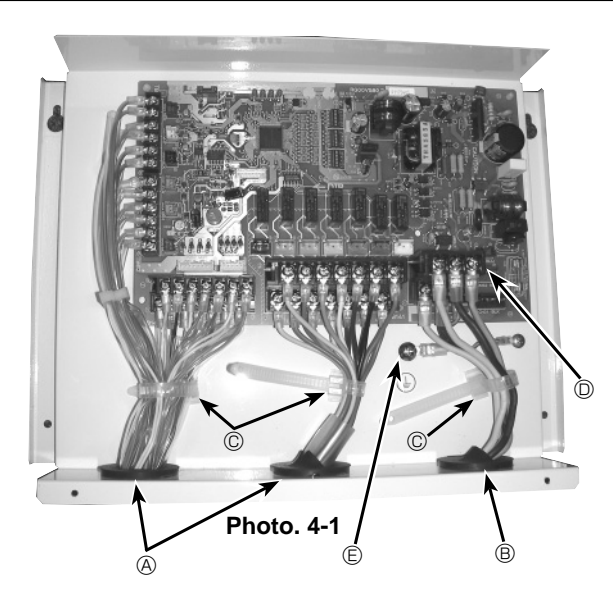

#### 4.1.1. FTC2 unit power supplied from outdoor unit

The outdoor unit must be powered properly. (Details are shown in its installation manual.)

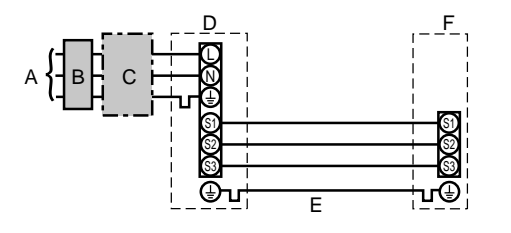

- 4.1. FTC2 (Photo. 4-1)
- 1. Remove the cover.
- 2. Wire the power cable and control cable separately through the respective wiring inlets given in the photo.
- Make sure to put screws tightly.
  - A Inlet for control cable
  - B Inlet for power cable
  - © Clamp
  - D FTC2 / Outdoor unit connecting terminals
  - E Earth terminal

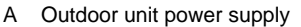

- Earth leakage breaker В Wiring circuit breaker or isolating switch
- С D
- Outdoor unit
- Е FTC2 unit/outdoor unit connecting cables
- FTC2 unit F

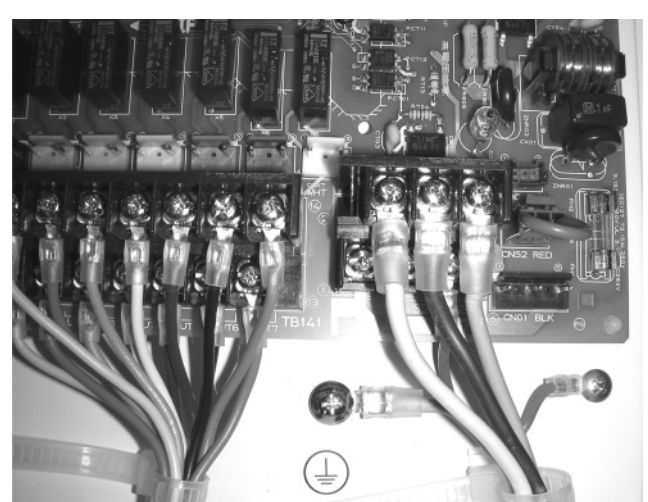

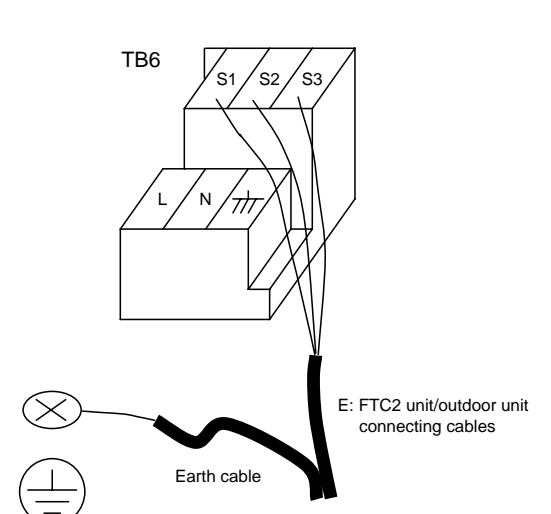

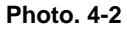

| FTC2 unit model        |                              |    | PAC-IF031B-E    |
|------------------------|------------------------------|----|-----------------|
| ing<br>1. xsize<br>m²) | FTC2 unit-Outdoor unit       | *1 | 3 × 1.5 (polar) |
| Wire No<br>(mr         | FTC2 unit-Outdoor unit earth | *1 | 1 × Min.1.5     |
| cuit<br>ing            | FTC2 unit-Outdoor unit S1-S2 | *2 | AC 230 V        |
| Cir                    | FTC2 unit-Outdoor unit S2-S3 | *2 | DC24 V          |

\*1.Max. 80 m

\*2. The figures are NOT always against the ground.

S3 terminal has DC 24 V against S2 terminal. However between S3 and S1, these terminals are not electrically insulated by the transformer or other device.

#### Notes: 1. Wiring size must comply with the applicable local and national codes.

- 2. Power supply cables and FTC2 unit/outdoor unit connecting cables shall not be lighter than polychloroprene sheathed flexible cable. (Design 60245 IEC 57)
- 3. Install an earth wire longer than other cables.

# 4. Electrical work

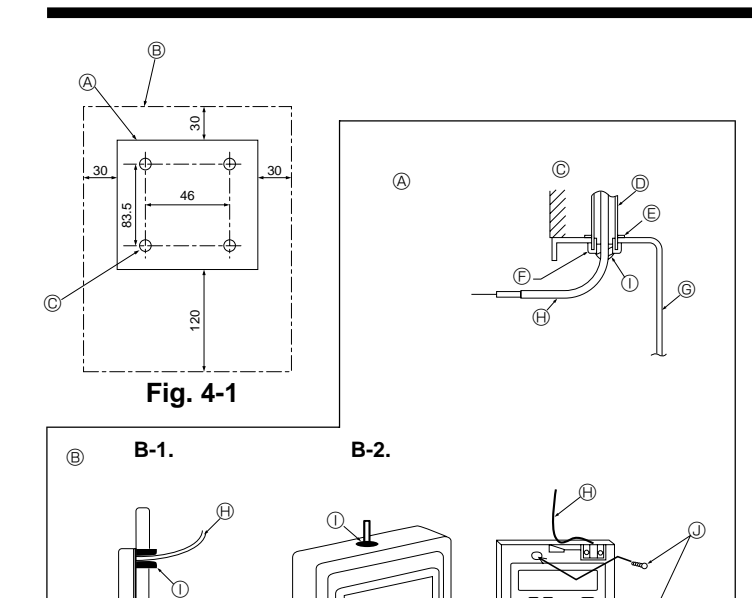

Fig. 4-2

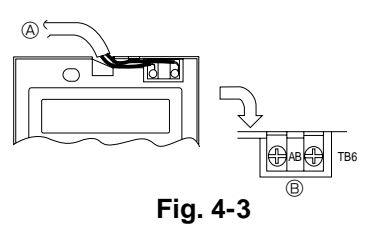

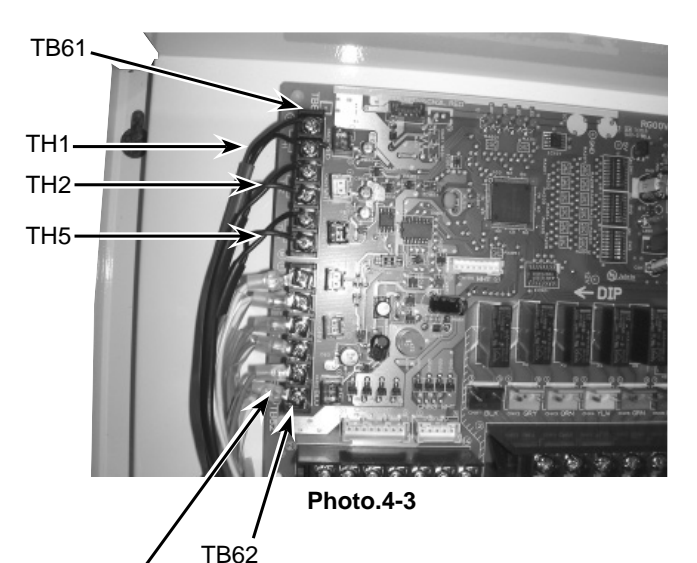

Wired remote controller cable

#### 4.2. Connecting the wired remote controller

#### 4.2.1. Connecting the wired remote controller cable to FTC2

Connect the wired remote controller cable to 5 and 6 on the terminal block (TB62) on the FTC2 controller. (Photo. 4-3)

Wiring wire No. × size (mm<sup>2</sup>) : 2×0.3 (Non-polar)

The 5m wire is attached as an accessory. Max. 500 m

Wiring size must comply with the applicable local and national codes. Circuit rating: DC12V

Circuit rating is NOT always against the ground.

#### 4.2.2. For wired remote controller

#### 1) Installing procedures

(1)Select an installing position for the remote controller. (Fig. 4-1)

#### Procure the following parts locally:

- 2 piece switch box
- Thin copper conduit tube

Lock nuts and bushings

#### [Fig. 4-1]

- Remote controller profile
- <sup>®</sup> Required clearances surrounding the remote controller
- © Installation pitch
- (2)Seal the service entrance for the remote controller cable with putty to prevent possible invasion of dew drops, water, cockroaches or insects. (Fig. 4-2)
- A For installation in the switch box
   A
- <sup>®</sup> For direct installation on the wall, select one of the followings:
- Prepare a hole through the wall to pass the remote controller cable (in order to take out the remote controller cable from the back), then seal the hole with putty.
- Take out the remote controller cable through the cut-out upper case, then seal the cut-out notch with putty.
- B-1. To lead the remote controller cable from the back of the controller
- B-2. To take out the remote controller cable through the upper portion

## [Fig. 4-2]

- © Wall
   © Switch box

   © Conduit
   B Remote controller cable

   © Lock nut
   ① Seal with putty

#### 2) Connecting procedures (Fig. 4-3)

- ① Connect the remote controller cable to the terminal block.
- A To TB62 No.5 and 6 on the FTC2 unit
- B TB6 (No polarity)

#### 4.3. Connecting external input

FTC2 can be operated by following external input.

#### 4.3.1. EXTERNAL INPUT ( Contact signal )

| Terminal block |            | OFF (Open)       | ON (Short)               | Remark      |
|----------------|------------|------------------|--------------------------|-------------|
| TB142 1-2      | (IN1)      | OFF              | Emergency                |             |
| TB142 3-4      | (IN2)      | OFF              | Legionella prevention *3 |             |
| TB142 5-6      | (IN3)      | Normal           | Comp. OFF                | SW3-6 = OFF |
|                |            | Comp. OFF        | Normal                   | SW3-6 = ON  |
| TB142 7-8      | (IN4)      | OFF              | Cooling                  |             |
| TB142 10-11    | (COM-IN5)  | OFF              | Heating                  |             |
| TB142 10-12    | (COM-IN6)  | OFF              | Heating ECO *1           |             |
| TB142 10-13    | (COM-IN7)  | OFF              | Hot Water *4             |             |
| TB142 10-14    | (COM-IN8)  | OFF              | Anti-Freeze              |             |
| TB62 1-2       | (Ana. IN1) | Normal operation | Comp. OFF *2             | SW3-4 = OFF |
|                |            | Comp. OFF *2     | Normal operation         | SW3-4 = ON  |

\*1 Heating ECO mode sets the set temperature depending on the outdoor temperature. \*2 In case of Cooling, Heating, Heating ECO and Anti-Freeze.

\*3 Input signal: Pulse

Pulse specifications: ON (short)

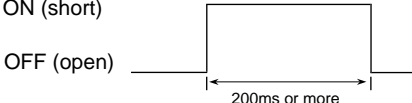

\*4 When SW1-8 is OFF, the mode is switched into Auto hot water. Input signal: Pulse

Pulse specifications: ON (short)

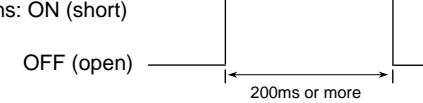

When SW1-8 is ON, the mode is switched into Hot water.

#### 4.3.2. EXTERNAL INPUT ( analog signal ) 4-20mA / 1-5V / 0-10V

Connect the transmission cables to No. 3 and 4 on the terminal block (TB62). No. 3 on the terminal block (TB62) : Plus side

No. 4 on the terminal block (TB62) : Minus side (Reference side)

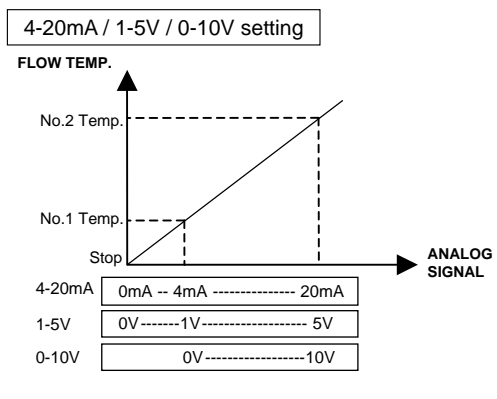

Refer to the section 10 for details about No1, 2 Temp.

FTC2 At site

FTC2

TB142

At site

Emergency Legionella prevention Forced Comp. OFF→ Cooling

Heating HeatingECO Hot Water Anti-Freeze

TB142

Thermostat 4-20mA/1-5V/0-10V Wired remote controller 6 **TB62** 

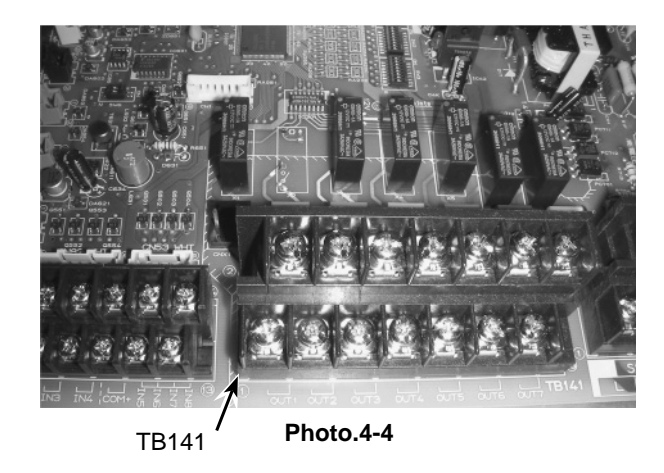

Caution:

The external input signals are separated by basic insulation from power supply for the unit.

The external input signals should be separated by supplementary insulation from where user may touch in case that it is installed where user may touch.

Connect the terminals by using the ring terminals and also insulate the cables of adjoining terminals when wiring to terminal block.

#### 4.3.3. Wiring specification of External input

Locally supplied parts

| Item           | Name                  | Model and specifications                                            |  |  |
|----------------|-----------------------|---------------------------------------------------------------------|--|--|
| External input | External input signal | Use sheathed vinyl coated cord or cable.                            |  |  |
| function       | wire                  | Max. 10m                                                            |  |  |
| Wire typ       |                       | Wire type :CV, CVS or equivalent                                    |  |  |
|                |                       | Wire size : Stranded wire 0.5mm <sup>2</sup> to 1.25mm <sup>2</sup> |  |  |
| Solio          |                       | Solid wire : Ø0.65mm to Ø1.2mm                                      |  |  |
|                | Switch                | Non-voltage "a" contact signals                                     |  |  |
|                |                       | Remote switch : minimum applicable load DC 12V, 1mA                 |  |  |

# 4. Electrical work

#### 4.4. Connecting thermistor cable

Connect the thermistor 2 for the FTC2 controller.

**4.4.1. Connecting the actual flow water temp. thermistor (TH1)** Connect the thermistor for the actual flow water temp. to 1 and 2 on the terminal block (TB61) on the FTC2 controller.

When the thermistor cables are too long, cut them at the appropriate length.

Do not bind them in the FTC2 unit.

<Thermistor position>

Put TH1 on water piping (water outlet side) after booster heater. Note: Be sure to attach the TH1 where it detects Flow temp.(Water oulet side) correctly.

#### 4.4.2. Connecting the pipe temp. thermistor (TH2)

Connect the thermistor for the refrigerant pipe temp. to 3 and 4 on the terminal block (TB61) on the FTC2 controller.

For packaged Outdoor unit : It is NOT necessary to connect TH2. For split Outdoor unit : Connect TH2.

When the thermistor cables supplied with FTC2 are too long, cut them to the appropriate length.

Do not bind them in the FTC2 unit.

/ TB62 Wired remote controller cable

<Thermistor position> Put the TH2 on **refrigerant** piping (**Liquid** side).

It is better to protect the thermistor with heat insulating materials not to be affected by the ambient temperature.

Note: Be sure to attach the TH2 where it detects Refrigerant piping temp. (Liquid side) correctly.

#### 4.4.3. Connecting the actual DHW tank thermistor (TH5)

Connect the thermistor for the actual DHW tank temp. to 5 and 6 on the terminal block (TB61) on the FTC2 controller.

When the thermistor cables supplied with the FTC2 are too long, cut them to the appropriate length.

Do not bind them in the FTC2 unit.

<Thermistor position>

Put the TH5 on the DHW tank. It should be positioned directly onto the lower half of the external surface of the tank.

#### Caution:

#### Do not route the thermistor cables together with power cables.

The sensor part of the thermistor should be installed where user must not touch.

(It is separated by the supplementary insulation from where user may touch.)

#### 4.4.4. Thermistor position and necessity

For packaged type Outdoor unit: It is NOT necessary to connect TH2. For split type Outdoor unit: Connect TH2

<Thermistor position and necessity>

| ·             | •        |     |     |     |
|---------------|----------|-----|-----|-----|
| Outdoor Type  | DHW tank | TH1 | TH2 | TH5 |
|               | Present  | 0   | Х   | 0   |
| PACKAGED type | Absent   | 0   | Х   | Х   |
|               | Present  | 0   | 0   | 0   |
| SPLITtype     | Absent   | 0   | 0   | Х   |

O: Necessary. Connect the thermistor.

X: Not necessary. The thermistor is not required, do not connect.

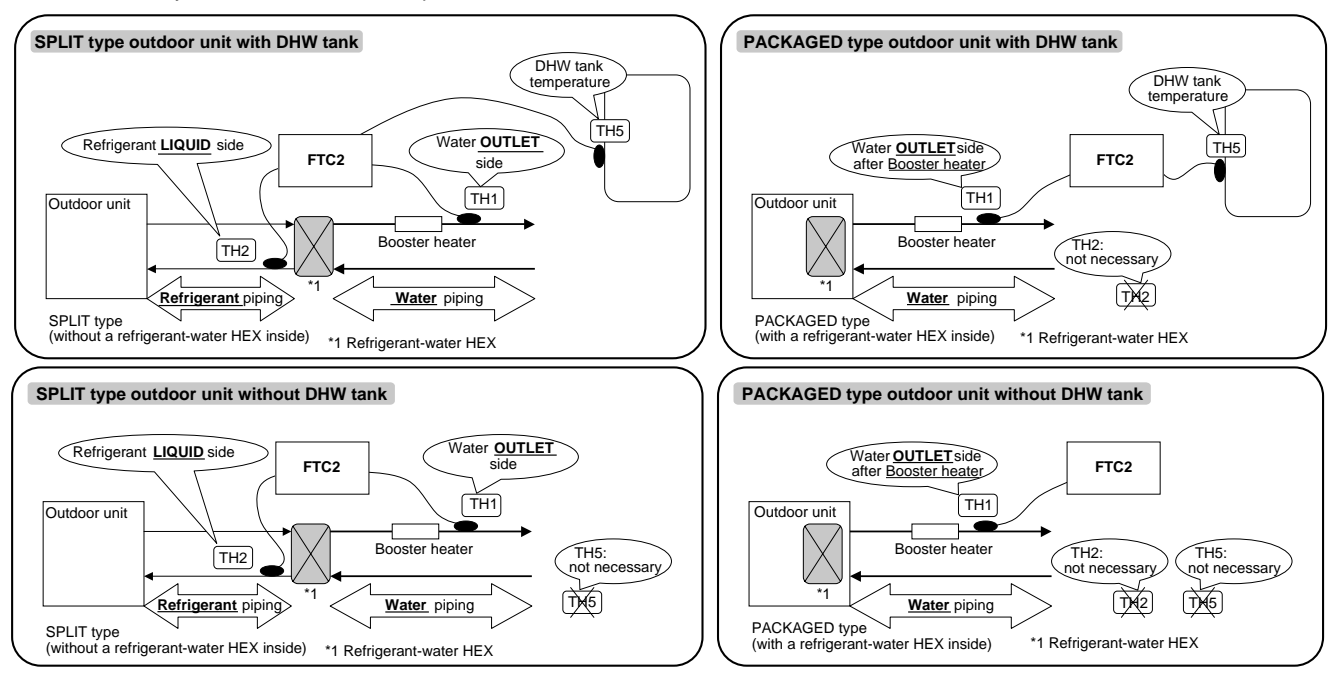

# 4. Electrical work

# **4.5. Connecting external output signal** All outputs has **AC 230V** signal

| Output | Use                    | Signal                         | Max. current |
|--------|------------------------|--------------------------------|--------------|
| OUT1   | Water circulation pump | AC 230A signal for relay drive | 0.5 A        |
| OUT2   | Booster heater 1       | AC 230A signal for relay drive | 0.5 A        |
| OUT3   | Booster heater 2       | AC 230A signal for relay drive | 0.5 A        |
| OUT4   | Immersion heater       | AC 230A signal for relay drive | 0.5 A        |
| OUT5   | 3-port valve           | AC 230A signal for relay drive | 0.5 A        |
| OUT6   | Defrost                | AC 230A signal for direct use  | 0.5 A        |
| OUT7   | Error output           | AC 230A signal for direct use  | 0.5 A        |

\*FTC2 has terminal beds for AC 230V output signal. (Relays are NOT available on FTC2) Caution :

Do not drive directly the pump, heater and valve by these output signals. Connect the surge absorber according to the load at site.

#### Wiring specification of External output

#### Locally supplied parts

| Item                        | Name                        | Model and specifications                                                                                                    |
|-----------------------------|-----------------------------|----------------------------------------------------------------------------------------------------|
| External output<br>function | External output signal wire | Use sheathed vinyl coated cord or cable.<br>Max. 50m<br>Wire type : CV, CVS or equivalent<br>Wire size : Stranded wire 0.5mm <sup>2</sup> to 1.25mm <sup>2</sup><br>Solid wire: \u00d70.65mm to \u00d71.2mm |
|                             | Relay, etc.                 | AC 230V signal 0.5 A or less<br>*Connect the surge absorber according to the load at site.                                                                                                    |

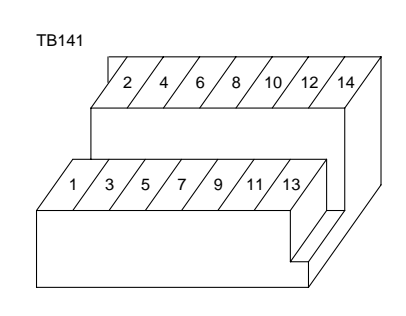

# 5. Switch setting of FTC2

The functionality of the heat pump is determined by the setting of the Dip switches from SW1 to SW3, and SW6 found on the FTC2 controller. (Photo. 5-1)

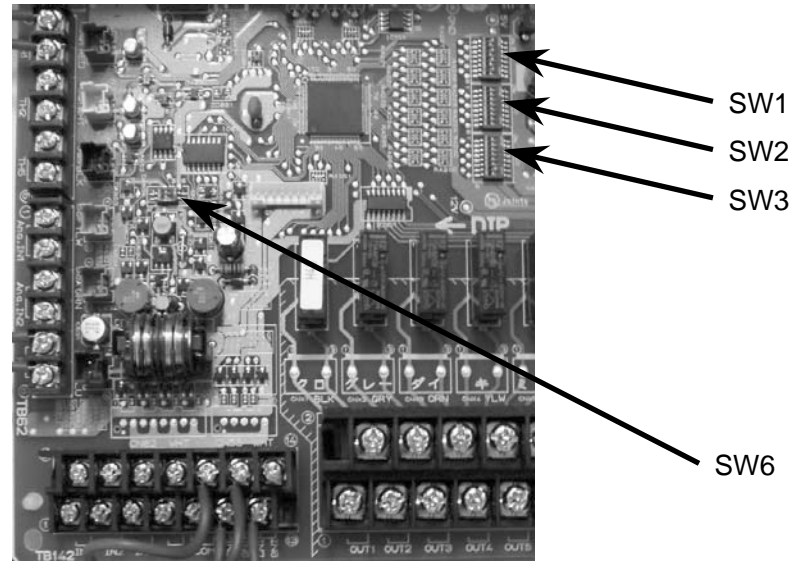

Photo. 5-1

#### 5.1 Operation mode input method

Input method can be selected with Dip SW 1-1 / 1-2

| ON/OFF Input                            | Change mode Input                                            | Change TEMP. Input                      | SW1-1 | SW1-2 | SW6-1 | SW6-2 |
|-----------------------------------------|--------------------------------------------------------------|-----------------------------------------|-------|-------|-------|-------|
| Wired remote controller<br>(PAR-W21MAA) | Wired remote controller<br>(PAR-W21MAA)<br>or External input | Wired remote controller<br>(PAR-W21MAA) | OFF   | OFF   | OFF   | OFF   |
| External input<br>(non-voltage contact) | External input<br>(non-voltage contact)                      | Wired remote controller<br>(PAR-W21MAA) | ON    | OFF   | OFF   | OFF   |
| Analog input (1-5V) *1                  | External input<br>(non-voltage contact)                      | Analog input (1-5V)                     | OFF   | ON    | OFF   | ON    |
| Analog input (4-20mA) *2                | External input<br>(non-voltage contact)                      | Analog input (4-20mA)                   | OFF   | ON    | ON    | ON    |
| External input<br>(non-voltage contact) | External input<br>(non-voltage contact)                      | Analog input (0-10V)                    | ON    | ON    | OFF   | OFF   |

\*1. 4-20mA ···· OFF: 0 ~ 2mA

\*2. 1-5V ··· OFF: 0 ~ 0.5V

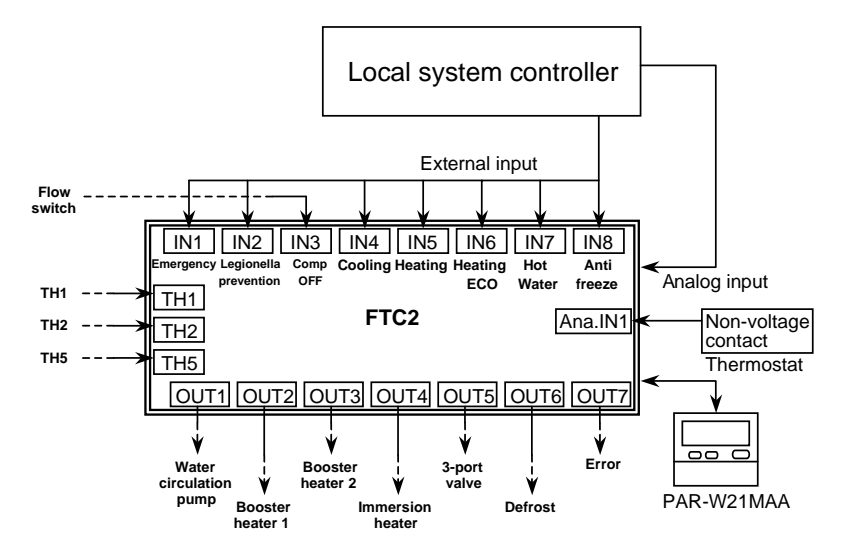

#### 5.2. Thermistor setting

Set Dip SW 1-3 according to whether the system has a DHW tank.

| SW 1-3 | Setting          | Notes                        |
|--------|------------------|------------------------------|
| OFF    | With DHW tank    | Necessary to connect TH5     |
| ON     | Without DHW tank | NOT necessary to connect TH5 |

When Dip SW 1-3 is ON, DHW mode is NOT available.

| Set Dip SW 1 | -6 according to the | e connected H | Heat pump | unit type. |
|--------------|---------------------|---------------|-----------|------------|
|              |                     |               |           |            |

| -      |               |                              |
|--------|---------------|------------------------------|
| SW 1-6 | Setting       | Notes                        |
| OFF    | SPLIT type    | Necessary to connect TH2     |
| ON     | PACKAGED type | NOT necessary to connect TH2 |
|        |               |                              |

# 5. Switch setting of FTC2

#### 5.3. Heater setting

Set Dip SW 1-4 according to whether the system has an Immersion heater.

| SW 1-4 | Setting                  |  |
|--------|--------------------------|--|
| OFF    | Without Immersion heater |  |
| ON     | With Immersion heater    |  |
|        |                          |  |

| Set Dip SW 1-5 according to the location of Booster heater. |                                               |  |
|-------------------------------------------------------------|-----------------------------------------------|--|
| SW 1-5                                                      | Setting                                       |  |
| OFF                                                         | For both Domestic Hot Water (DHW) and Heating |  |
| ON                                                          | For Heating only or without Booster heater    |  |

#### < Summary: Heater setting >

| SW 1-4                        | SW 1-5                            | Figure                                               |
|-------------------------------|-----------------------------------|------------------------------------------------------|
| Immersion heater              | Booster heater position           |                                                      |
| OFF                           | OFF                               | TH5                                                  |
| (Without Immersion heater)    | (For both DHW and Heating)        | Booster heater                                       |
| ON<br>(With Immersion heater) | OFF<br>(For both DHW and Heating) | TH5<br>Sanitary tank<br>Immersion heater<br>Radiator |
| OFF                           | <b>ON</b>                         | TH5                                                  |
| (Without Immersion heater)    | (For Heating only)                | Booster heater                                       |
| ON                            | ON                                | TH5                                                  |
| (With Immersion heater)       | (For Heating only)                | Booster heater                                       |

#### 5.4. Other setting

Set Dip SW 1-7 according to the Cooling mode usage.

| SW 1-7 | Setting                                                                    |
|--------|----------------------------------------------------------------------------|
| OFF    | Not in use (Operation mode: Heating/Heating ECO/Hot Water/Anti-freeze)     |
| ON     | In use (Operation mode: Heating/Heating ECO/Hot Water/Anti-freeze/Cooling) |
|        |                                                                            |

When Dip SW 1-7 is OFF, Cooling mode is NOT available.

#### Dip SW 3-4: External input (Ana. IN1) logic change

| Exteranl input (Ana. IN1) is for the connection of thermostat. |                               |                       |
|----------------------------------------------------------------|-------------------------------|-----------------------|
| SW 3-4                                                         | Ana. IN1 (TB62 No.1, 2) input | Item                  |
| OFF                                                            | OFF (open)                    | Normal operation      |
|                                                                | ON (short)                    | Heat pump unit OFF *1 |
|                                                                | OFF (open)                    | Heat pump unit OFF *1 |
| UN                                                             | ON (short)                    | Normal operation      |

\*1 In case of Cooling, Heating, Heating Eco, Anti-freeze.

#### Dip SW 3-6: External input (IN1) logic change

| SW 3-6 | IN1 (TB142 No.5, 6) input | Item               |
|--------|---------------------------|--------------------|
| OFF    | OFF (open)                | Normal operation   |
|        | ON (short)                | Heat pump unit OFF |
|        | OFF (open)                | Heat pump unit OFF |
| ON     | ON (short)                | Normal operation   |

# 6. Operation setting

#### 6.1. Automatic change over mode

When a system includes a Domestic Hot Water (DHW) tank and a space heating requirement Automatic change over mode should be selected. Selection is made with Dip SW1-8.

#### If the system does NOT include a DHW tank Dip SW 1-3 is ON and Automatic change over mode is invalid.

| SW 1-8 | Operation                                                                                   |
|--------|---------------------------------------------------------------------------------------------|
| OFF    | With Automatic change over mode (the system has a DHW tank).                                |
|        | Without Automatic change over mode (the system does NOT have a DHW tank).                   |
|        | <b>OR</b> The end user would like to control the switch over between DHW and space heating. |

Operations on each mode with Automatic change over mode.

| Mode        | System operation                                                       |
|-------------|------------------------------------------------------------------------|
| Heating     | Heating and DHW (Automatic change over mode)                           |
| Heating ECO | Heating with Weather compensation and DHW (Automatic change over mode) |
| Hot Water   | Domestic Hot Water only                                                |
| Anti-freeze | Prevents pipe work freezing during periods of inactivity               |

Operations on each mode without Automatic change over mode.

| Mode        | System operation                                         |
|-------------|----------------------------------------------------------|
| Heating     | Heating only                                             |
| Heating ECO | Heating only with Weather compensation                   |
| Hot Water   | Domestic Hot Water only                                  |
| Anti-freeze | Prevents pipe work freezing during periods of inactivity |
|             |                                                          |

When automatic change over mode is selected DHW always has priority over space heating.

#### System examples

#### SW 1-1 OFF / SW 1-2 OFF / SW 1-8 OFF Example 1: Only our Remote controller (PAR-W21MAA) is used for system control. Flow. NO local system controller exists. IN1 IN2 IN3 IN4 IN5 IN6 IN7 IN8 Target temperature for each mode and Heating or Heating ECO mode are set ECO Water TH1 TH1 with PAR-W21MAA. Automatic change over mode is selected (SW 1-8 must FTC2 TH2 TH2 be switched to OFF). The system will automatically change from Heating or TH5 TH5 Heating ECO to DHW mode and back dependent on the DHW tank tem-OUT1 OUT2 OUT3 OUT4 OUT5 OUT6 OUT7 00 perature (TH5). Boos heate Erro PAR-W21MAA 3-port valve water culatior pump E Immersion Defrost Example 2: SW 1-1 OFF / SW 1-2 OFF / SW 1-8 ON A local timer and our Remote controller (PAR-W21MAA) are used Local time for system control. Target temperature for each mode and Heating or Heating ECO mode are set with PAR-W21MAA. Ext nal inpu Flow. A local timer is used rather than automatic change over mode (SW1-8 must be switched to ON). The system runs in Heating or Heating ECO until a signal eating ECO OF TH1 TH1 is received from the local timer (the signal received from local timer must FTC2 TH2 TH2 be longer than 5 secs). The system then switches to DHW mode. TH5 TH5 Once DHW mode is satisfied the system automatically reverts to Heating or 00 Heating ECO. Erro PAR-W21MAA Booster heater 2 3-port valve pump Booster heater 1

Immersion heater

Defrost

# 6. Operation setting

#### System examples SW 1-1 ON / SW 1-2 OFF / SW 1-8 ON Example 3: A Local controller and our Remote controller (PAR-W21MAA) are used for system control. Local system controller Target temperatures for each mode are set with PAR-W21MAA. A local controller is used to select the running mode rather than Automatic External inpu change over mode (SW 1-8 must be switched to ON). Flow. <IMPORTANT NOTE> IN1 IN2 IN3 IN4 IN5 IN6 IN7 IN8 mergency Legionella Comp Cooling Heating Heating Hot Anti Anti ECO Water freeze In this system, the operation mode must be switched by a local controller TH1 TH1 which can output separate signals for each operation mode. FTC2 TH2 TH2 (This can be realised by using a schedule timer and relays.) TH5 TH5 OUT PAR-W21MAA 3-port Error pump Booster heater 1 Defros Immersion heater SW 1-1 OFF / SW 1-2 ON / SW 1-8 ON Example 4: ONLY a Local controller is used for system control. or SW 1-1 ON / SW 1-2 ON / SW 1-8 ON Local system controller The system operates in the same way as Example 3 except that the target temperatures for each mode must also be inputted via the analogue signal from the local controller. (SW1-8 must be switched to ON) External input Flow\_ switch <IMPORTANT NOTE> IN1 IN2 IN3 IN4 IN5 IN6 IN7 IN8 mergency Legionella Comp Cooling Heating Heating Hot Anti In this system, the operation mode must be switched by a local controller ECO Water TH1 freeze which can output separate signals for each operation mode. In addition, TH1 Analog input FTC2 TH2 the target temperature in each operation mode must be sent by ANALOG TH2 тн5 TH5 signal from the local controller. OUT1 OUT2 OUT3 OUT4 OUT5 OUT6 OUT Booster 3-port valve Error pump Immersion heater Defros Boost ter

## 6.2. DHW OFF conditions

DHW can be selected in 2 ways

Pattern 1.

An external input or remote controller is used to switch to DHW mode.

DHW pattern 1 will turn off when the DHW tank reaches set temperature consecutively for 1 minute.

Then the heat pump will turn OFF

Pattern 2.

Automatic change over mode or an external input (e.g. Local timer – signal received must last > 5secs) is used to switch to DHW mode.

- DHW pattern 2 will switch off under the following conditions;
- a) The DHW tank reaches set temperature  $T_{\text{HW}}$  consecutively for 1 minute.
- b) The system has been in DHW mode consecutively for H<sub>time</sub> (minutes)
- (This allows the system to switch back to Heating or Heating Eco mode should the system fail to reach the set temperature for any reason)

| System operation status at start-up                                                                                                    | Htime (MINUTES) |
|----------------------------------------------------------------------------------------------------|-----------------|
| <ul> <li>First power-on</li> <li>First starting up after Initial filling up</li> <li>TH5 &lt; 25 deg C (Tank temperature is low.)</li> </ul> | 300             |
| Others                                                                                                    | 180             |

\* As shown in the table, Htime becomes longer when the water temperature in the tank is low. This is to delay the operation switchover to Heating mode.

Then the heat pump will revert to Heating or Heating ECO mode.

#### 6.3. DHW Heating Procedure

The heating of DHW tank is done in 2 stages, firstly the "Heat pump phase" followed by the "Electric heater phase".

#### 6.3.1. Heat Pump Phase

The Heat pump phase for DHW mode, is used when the temperature difference between tank set temperature and TH5 is either 10 deg C or 20 deg C ( $\Delta$ TH)

ΔTH is selected using Dip SW2-1

| SW 2-1 | Operation      |
|--------|----------------|
| OFF    | ΔTн = 10 deg C |
| ON     | ∆Tн = 20 deg C |

The heat pump will turn off or revert to heating when:

Tank temperature (TH5) > DHW set temperature consecutively for 1 minute.

#### **Heat Pump Operation**

The heat pump will be controlled directly by the FTC2 while in DHW mode. The operation characteristics can be selected using Dip SW2-2.

Option 1 - COP priority mode

In this mode the heat pump will heat the water over a slightly longer period of time with a controlled frequency, improving the coefficient of performance. The result of this will be a more economical DHW heat up.

#### Option 2 - Speed priority mode

In this mode the heat pump will run at maximum frequency during DHW heat up. The result of this will be a reduced time to heat the tank but also a reduction in COP and so an increase in energy consumption.

| SW 2-2 | Operation                                                                                       |
|--------|-------------------------------------------------------------------------------------------------|
| OFF    | COP priority mode<br>(Operation frequency is controlled to have higher COP.)                    |
| ON     | Speed priority mode<br>(Heat pump unit runs at the maximum frequency to reduce operation time.) |

There is a 30 sec. delay in the Heat pump unit start to ensure the water circulation pump starts running before the Heat pump unit.

#### Other factors in the Heat pump phase

| Heat pump status | Water circulation<br>pump status | 3-port valve<br>status | Booster heater 1<br>status                     | Booster heater 2<br>status | Immersion<br>heater status |
|------------------|----------------------------------|------------------------|------------------------------------------------|----------------------------|----------------------------|
| ON for DHW       | ON                               | ON                     | Electric heaters are not used in the Heat pump |                            | Heat pump                  |
| OFF for DHW      | OFF                              | OFF                    | phase                                          |                            |                            |

#### 6.3.2. Electric Heater Phase

Electric heater phase for DHW, is used when tank temperature (TH5) is less than DHW set temperature and the temperature increase is in 10 minutes is smaller than 1 deg C.

Electric heater phase will switch off when:

Tank temperature TH5 > DHW set temperature consecutively for 1 minute.

#### **Electric Heater Phase Operation**

The electric heater phase will vary dependent on the position of the heater within the heating circuit.

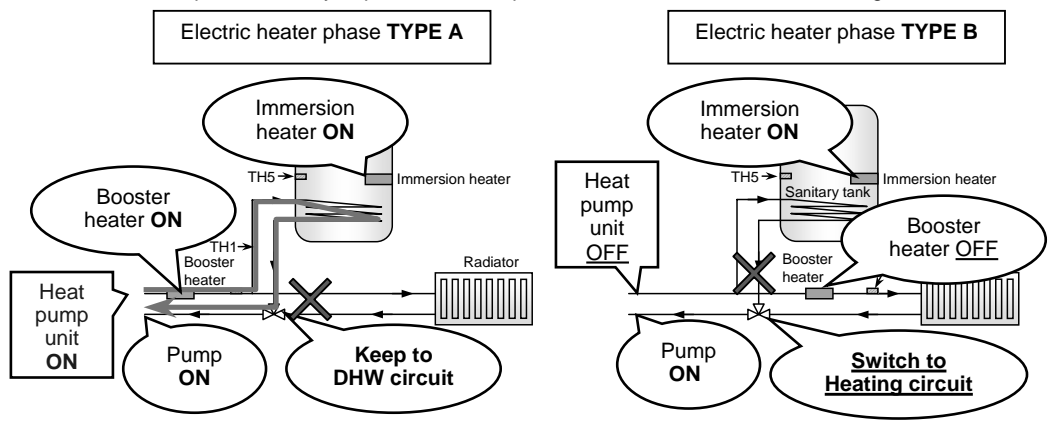

The Dip switch settings for this operation are given in the following table.

|                              |                                      | SW 2-7                         |                                                             |  |
|------------------------------|--------------------------------------|--------------------------------|-------------------------------------------------------------|--|
| SW 1-4<br>(Immersion heater) | SW1-5<br>(Booster heater)            | OFF<br>(Immersion heater used) | ON<br>(Immersion heater not<br>used or only for Legionella) |  |
| OFF<br>(without IH)          | OFF<br>(BH for both DHW and Heating) | ΤΥΡΕ Α                         | ΤΥΡΕ Α                                                      |  |
| ON<br>(with IH)              | OFF<br>(BH for both DHW and Heating) | ΤΥΡΕ Α                         | ΤΥΡΕ Α                                                      |  |
| OFF<br>(without IH)          | ON<br>(BH for Heating only)          | No heater in DHW circuit       | No heater in DHW circuit                                    |  |
| ON<br>(with IH)              | ON<br>(BH for Heating only)          | ΤΥΡΕ Β                         | No heater in DHW circuit                                    |  |

\* BH : Booster heater IH : Immersion heater

# 6. Operation setting

System Characteristics

| System type   | Heat pump | Water circulation | 3-port valve | Booster heater | Booster heater | Immersion     |
|---------------|-----------|-------------------|--------------|----------------|----------------|---------------|
|               | status    | pump status       | status       | 1 status       | 2 status       | heater status |
| A (SW1-5 OFF) | ON        | ON                | ON           | ON             | ON             | ON            |
| B (SW1-4 ON,  |           |                   |              |                |                |               |
| SW1-5 ON,     | OFF       | ON                | OFF          | OFF            | OFF            | ON            |
| SW2-7 OFF)    |           |                   |              |                |                |               |

#### Heater operation at Electric heater phase in Domestic Hot Water mode

|                              |                               | SW 2-7                         |                                                             |  |
|------------------------------|-------------------------------|--------------------------------|-------------------------------------------------------------|--|
| SW 1-4<br>(Immersion heater) | SW1-5<br>(Booster heater)     | OFF<br>(Immersion heater used) | ON<br>(Immersion heater not<br>used or only for Legionella) |  |
| OFF                          | OFF                           | BH1,2 : <b>ON</b>              | BH1,2 : <b>ON</b>                                           |  |
| (without IH)                 | (BH for both DHW and Heating) | IH : OFF                       | IH : OFF                                                    |  |
| ON                           | OFF                           | BH1,2 : <b>ON</b>              | BH1,2 : <b>ON</b>                                           |  |
| (with IH)                    | (BH for both DHW and Heating) | IH : ON                        | IH : OFF                                                    |  |
| OFF<br>(without IH)          | ON<br>(BH for Heating only)   | No heater in DHW circuit       | No heater in DHW circuit                                    |  |
| ON<br>(with IH)              | ON<br>(BH for Heating only)   | BH1,2 : OFF<br>IH · <b>ON</b>  | No heater in DHW circuit                                    |  |

\* BH : Booster heater IH : Immersion heater

#### 6.4. Legionella Prevention mode

It is recommended that sanitary hot water stored in tanks is heated periodically to 60 deg C or above for the prevention of Legionella.

In Legionella prevention mode, the system runs to let the temperature in the DHW tank (TH5) reach TLP deg C. The temperature TLP can be set using Dip SW 2-6.

| SW 2-6 | Setting temperature |
|--------|---------------------|
| OFF    | TLP=60 deg C        |
| ON     | TLP=65 deg C        |

The 65 deg C setting can NOT be selected when the there is no heater in the DHW circuit, Dip SW settings is as follows; SW 1-4 OFF and SW1-5 ON

#### 6.4.1. Start Condition and Finish Conditions

How often the Legionella prevention operation is activated is selected using Dip SW 2-4 and 2-5.

| SW 2-4 | SW 2-5 | Operation                                  |
|--------|--------|--------------------------------------------|
| OFF    | OFF    | Activate every DHW operation.              |
| ON     | OFF    | Activate every "15 times" DHW operations.  |
| OFF    | ON     | Activate every "150 times" DHW operations. |
| ON     | ON     | Activate by external input signal (IN2)    |

Legionella prevention mode is satisfied when TH5> TLP deg C consecutively for 1 minute

The Legionella prevention mode is satisfied in 2 stages, firstly the heat pump phase followed by the electric heater phase.

Electric heater phase is required if tank temperature (TH5) does not increase for some reason or once TH5 reaches the set temperature THw.

Start Electric heater phase conditions: TH5 temperature increase in **10 minutes** < **1 deg C OR** TH5 > DHW set temperature (THW) consecutively for **1 minute** 

Finish Electric heater phase condition:

TH5 > TLP deg C consecutively for **1 minute** 

## 6.5. Heating and Heating ECO mode

Choice of either Heating or Heating ECO mode is made using the PAR-W21MAA or local controller. Both modes use the Heat pump to heat the water to the set point THE and then allow for the use of Booster heaters if present on the heating circuit to raise the space heating flow temp (TH1) if needed.

There is a 1 minute delay before the Heat pump unit starts, so that the Water circulation pump starts running earlier than the Heat pump.

#### 6.5.1. Water Circulation Pump

In Heating or Heating ECO mode the Water circulation pump can be either on continually or turned off 5 minutes after the Heat pump unit stops operating at which point it will then cycle ON for 1 minute OFF for 3 minutes repeatedly. The setting is selected using Dip SW2-3

| SW 2-3 | Operation                                                                                                    |
|--------|----------------------------------------------------------------------------------------------------|
| OFF    | Always ON (to prevent water circuit from freezing)                                                                                                    |
| ON     | OFF 5 minutes after Heat pump unit stops operation. Then the pump will switch ON for 1 minute OFF for 3 minutes repeatedly until the heat pump starts again. |

#### 6.5.2. Booster Heater

If Booster heater is NOT used in Heating mode, Dip SW2-8 must be switched ON.

| SW 2-8 | Operation                                                                                                    |
|--------|----------------------------------------------------------------------------------------------------|
| OFF    | Booster heater used in Heating mode                                                                                       |
| ON     | Booster heater is NOT used in Heating mode (Booster only used in DHW mode, Legionella prevention mode and Emergency mode) |

#### 6.6. Defrost operation

The heat pump process requires regular defrost cycles. The FTC2 operates as follows when the system receives defrost signal and when it completes defrosting.

#### 6.6.1. When defrost signal is received

#### 3-port valve

In DHW mode the 3-port valve remains ON.

In heating mode the valve can be OFF enabling the Heat pump unit to defrost while keeping the heat in the heating circuit or switched to ON so system is defrosted using accumulated heat.

Selection is made using Dip SW3-1

| SW 3-1 | Operation                                                                 |  |
|--------|---------------------------------------------------------------------------|--|
| OFF    | Remains OFF (defrost while keeping Heating circuit).                      |  |
| ON     | Switch to ON (switch to DHW circuit to defrost. The system defrosts using |  |
|        | accumulated heat for defrosting).                                         |  |
|        |                                                                           |  |

Other factors in the Defrost operation

| Heat pump status  | Water circulation<br>pump status | Booster heater 1<br>status | Booster heater 2 status | Immersion heater status |
|-------------------|----------------------------------|----------------------------|-------------------------|-------------------------|
| Defrost operation | ON                               | Electric heaters           | have the same cor       | ntrol in each mode      |

#### 6.6.2. When System completes defrost operation

All water circuit parts return to normal settings except for the Heat pump unit.

#### Heat Pump unit

If the unit was running in Heating or Heating ECO previous to the defrost cycle the system restricts the maximum frequency for 10 minutes from completion of defrost. In this time it considers the operation it was previously performing.

\* The maximum frequency shall be restricted as follows depending on the temperature drop of outlet water during the defrost operation.

| Temperature differential at the<br>beginning of defrost operation | Operation                                              |
|-------------------------------------------------------------------|--------------------------------------------------------|
| T <sub>HE</sub> - TH1 ≧ 2 deg C                                   | Maximum frequency is NOT restricted.                   |
| THE - TH1 < 2 deg C                                               | Maximum frequency is restricted for <b>10 minutes.</b> |

#### 6.7. Cooling mode (not available on some models)

Cooling mode works in a similar manner to Heating mode. The heat pump unit is controlled by the FTC2 and has a 1 minute delay in starting to allow for the Water circulation pump to start before the Heat pump unit.

The operation of the Water circulation pump is selected using Dip SW 2-3 as before

| SW 2-3 | Operation                                                                        |
|--------|----------------------------------------------------------------------------------|
| OFF    | Always ON (to prevent water circuit from freezing)                               |
| ON     | OFF 5 minutes after Heat pump unit stops operation. Then the pump will switch ON |
|        | for 1 minute OFF for 3 minutes repeatedly until the heat pump starts again.      |

The 3-port valve is always OFF in Cooling mode.

The Booster heaters and the Immersion heater are always OFF in Cooling mode.

#### 6.8. Anti-freeze mode

Anti-freeze mode is selected using the PAR-W21MAA or local controller.

#### Anti-freeze mode characteristics

| Anti-freeze mode | Heat pump<br>status | Water circulation<br>pump status | Booster heater 1 Booster heater 2 status |          | Immersion<br>heater status |
|------------------|---------------------|----------------------------------|------------------------------------------|----------|----------------------------|
| ON               | ON                  | ON                               | Booster heaters have<br>Heating mode     | NOT USED |                            |
| OFF              | OFF                 | ON                               | OFF                                      |          | NOT USED                   |

# 6. Operation setting

#### 6.9. Emergency (electric heater only) mode

Emergency mode is available in case of Heat pump unit's failure. In this mode, only electric heater operates as a heat source. Heat pump unit operation comes first in any operation mode, except in Emergency mode. In the Emergency mode, the heater is switched ON without operating Heat pump unit.

#### IMPORTANT: If there are no electric heaters in the circuit "Emergency mode" can not operate.

Emergency mode can activated when the system has external input (IN1) or if Dip SW 3-7 is manually switched to ON.

| SW 3-7 | Operation                             |
|--------|---------------------------------------|
| OFF    | Normal operation                      |
| ON     | Emergency (electric heater only) mode |

#### 6.9.1. Start condition

Emergency mode shall start when one of the following conditions is fulfilled. a) The system has external input (IN1). b) SW 3-7 is ON

#### 6.9.2. Finish condition

Emergency mode shall finish when all of the following conditions are fulfilled. a) The system does NOT have external input (IN1). b) SW 3-7 is OFF

Operation mode is selected by local system controller or remote controller settings.

#### 6.9.3. In Domestic Hot Water mode

Heat pump unit is OFF. Electric heater phase starts immediately. When the switch setting is for "No heater in DHW circuit", phase can NOT be switched to Electric heater phase. (System keeps thermo OFF.)

#### 6.9.4. In Legionella prevention mode

Heat pump unit is OFF. Electric heater phase starts immediately. When the switch setting is for "No heater in DHW circuit", phase can NOT be switched to Electric heater phase. (System finishes Legionella prevention mode.)

#### 6.9.5. In Heating and Anti-freeze mode

| Heat pump<br>status | Water circulation<br>pump status | Booster heater 1 status                                                              | Booster heater 2 status                                                            | Immersion<br>heater status |
|---------------------|----------------------------------|--------------------------------------------------------------------------------------|------------------------------------------------------------------------------------|----------------------------|
| OFF                 | ON                               | ON when Heat pump runs consecutively for <b>0</b> minute AND THE - TH1 $\ge$ 1 deg C | ON when BH1 is ON consecutively for <b>10</b> minutes AND THE - TH1 $\geq$ 1 deg C | NOT USED                   |

#### 6.9.6. Return to Normal operation

When returning from Emergency (electric heater only) mode to Normal operation mode, stop sending the signal of external input (IN1) and switch off Dip SW 3-7.

Then turn off the power of the outdoor unit and FTC2, and start up the system again.

# 6. Operation setting

# 6.10. SUMMARY of Dip Switch Functions

| Dip s  | switch | Function                                               |     | OFF                                     |          | ON   |                         |                      |                                     |                 |                       |
|--------|--------|--------------------------------------------------------|-----|-----------------------------------------|----------|------|-------------------------|----------------------|-------------------------------------|-----------------|-----------------------|
|        |        |                                                        |     | SW1-1                                   | SW1-2    | 2    | ON/OFF                  | <sup>:</sup> Input   | Change mode<br>Input                | Change<br>In    | e TEMP.<br>put        |
|        | SW1-1  |                                                        |     | OFF                                     | OFF      | F    | Remote co               | ontroller            | Remote controller                   | Remote          | controller            |
|        |        | System select                                          |     | ON                                      | OFF      |      |                         | Externa              | al input                            | Remote          | controller            |
|        | SW1-2  |                                                        |     | OFF                                     | ON       | 1    | Analog<br>(4-20mA       | input<br>/1-5V)      | External input                      | Analo<br>(4-20m | g input<br>nA/1-5V)   |
| SW1    |        |                                                        |     | ON                                      | ON       |      |                         | Externa              | al input                            | Analo<br>(0-    | g input<br>10V)       |
|        | SW1-3  | Domestic Hot Water tank                                | w   | ith DH                                  | N tank   |      |                         |                      | without DHW ta                      | ank             |                       |
|        | SW1-4  | Immersion heater                                       | w   | vithout Immersion heater with Immersion |          |      | with Immersion          | heater               |                                     |                 |                       |
|        | SW1-5  | Booster heater position                                | F   | For both DHW and Heating                |          |      | For Heating only heater | v or withc           | out Booster                         |                 |                       |
|        | SW1-6  | Connected Heat pump unit type                          | s   | SPLIT type                              |          |      | PACKAGED typ            | e                    |                                     |                 |                       |
|        | SW1-7  | Cooling mode usage                                     | N   | <b>lot</b> in us                        | e        |      |                         |                      | In use                              |                 |                       |
|        | SW1-8  | Automatic change over mode                             | w   | <b>/ith</b> Auto                        | omatic   | cha  | ange ove                | r mode               | without Automati                    | c change        | over mode             |
|        | SW2-1  | Thermo differential in DHW mode                        | 1   | 0 deg C                                 | ;        |      |                         |                      | 20 deg C                            |                 |                       |
|        | SW2-2  | H/P unit control in DHW mode                           | С   | OP pric                                 | ority mo | de   | <u> </u>                |                      | Speed priority m                    | ode             |                       |
|        | SW2-3  | Water circulation pump control in Heating mode         | A   | lways C                                 | )N       |      |                         |                      | OFF 5 min. after                    | r H/P unit      | t stops               |
|        |        |                                                        | Γ   |                                         | SW2      | -4   | SW2-5                   | Operatio             |                                     |                 |                       |
|        | SW2-4  |                                                        |     |                                         | OFF      | -    | OFF                     | Activate             | every DHW opera                     | ation.          |                       |
| 0.14/2 |        | Legionella prevention mode select                      |     |                                         | ON       |      | OFF                     | Activate<br>"15 time | every<br>es" DHW operation          | าร              |                       |
| 5002   |        |                                                        |     |                                         | OFF      | =    | ON                      | Activate<br>"150 tim | every<br>nes" DHW operation         | ons.            |                       |
|        | SVV2-5 |                                                        |     |                                         | ON       |      | ON                      | Activate<br>(IN2)    | by external input                   | signal          |                       |
|        | SW2-6  | Set temperature in Legionella prevention mode          | 6   | 0 deg C                                 | ;        | _    |                         |                      | 65 deg C                            |                 |                       |
|        | SW2-7  | Immersion heater usage in Domestic Hot<br>Water mode   | Ir  | In use                                  |          |      |                         |                      | Not in use                          |                 |                       |
|        | SW2-8  | Booster heater usage in Heating mode                   | Ir  | 1 use                                   |          |      |                         |                      | Not in use                          |                 |                       |
|        | SW3-1  | 3-port valve control during defrost in<br>Heating mode | С   | )FF (He                                 | ating ci | ircı | uit)                    |                      | ON (Domestic H                      | lot Water       | <sup>r</sup> circuit) |
|        | SW3-2  | Pump control for Initial filling up                    | С   | )FF                                     |          |      |                         |                      | ON                                  |                 |                       |
|        | SW3-3  | 3-port valve control for Initial filling up            | С   | )FF                                     |          |      |                         |                      | ON                                  |                 |                       |
| SW3    | SW3-4  | External input (Ana. IN1) logic change                 | С   | omp. O                                  | FF at s  | sho  | ort                     |                      | Comp. OFF at o                      | pen             |                       |
|        | SW3-5  | -                                                      | -   |                                         |          |      |                         |                      | -                                   |                 |                       |
|        | SW3-6  | External input (IN3) logic change                      | С   | omp. O                                  | FF at s  | sho  | ort                     |                      | Comp. OFF at o                      | pen             |                       |
|        | SW3-7  | Emergency (electric heater only) mode                  | N   | lormal c                                | peratic  | n    |                         |                      | Emergency (electric heater only) mo |                 | only) mode            |
|        | SW3-8  | -                                                      | -   |                                         |          |      |                         |                      | -                                   |                 |                       |
|        |        |                                                        | ، ا | SW/6-1                                  | SW6-2    |      |                         | out sottin           |                                     |                 |                       |
|        | SW6-1  |                                                        | F   | OFF                                     | OFF      | C    | 0-10 V or .             | Analog ir            | put is not in use                   |                 |                       |
| SW6    |        | Analog input setting                                   |     | ON                                      | OFF      | 1-   | _                       |                      |                                     |                 |                       |
| 8      | SW6-2  |                                                        |     | OFF                                     | ON       | 1    | 1-5 V                   |                      |                                     |                 |                       |
|        | 500-2  | 0-2                                                    |     |                                         | ON       | 4    | 4-20 mA                 |                      |                                     |                 |                       |

# 7. Before test run

#### 7.1. Check

After completing installation and the wiring and piping of the local application and outdoor units, check for refrigerant leakage, looseness in the power supply or control wiring, wrong polarity, and no disconnection of one phase in the supply.

Use a 500-volt megohmmeter to check that the resistance between the power supply terminals and ground is at least 1.0MΩ.

# A Warning:

Do not use the system if the insulation resistance is less than 1.0M  $\Omega$ .  $\triangle$  Caution:

Do not carry out this test on the control wiring (low voltage circuit) terminals.

#### 7.2. Self-check

①Turn on the power.

②Press [CHECK] button twice.

<sup>③</sup>Press [CHECK] button twice to finish self-check.

CHECK button
 IC : FTC2 unit
 OC : Outdoor unit
 Check code

| Check code | Symptom                                                         |
|------------|-----------------------------------------------------------------|
| P1         | Flow water (TH1) sensor error                                   |
| P2         | Refrigerant liquid Pipe (TH2) sensor error                      |
| P6         | Freezing/Overheating protection operation                       |
| P9         | Actual tank temp. (TH5) sensor error                            |
| Fb         | FTC2 unit control system error (memory error, etc.)             |
| E0~E5      | Signal transmission failure between remote controller and FTC2. |
| E6~EF      | Signal transmission failure between outdoor unit and FTC2.      |
|            | No trouble generated in the past.                               |
| FFFF       | No corresponding unit                                           |
| U*, F*     | Outdoor unit failure. Refer to the outdoor unit wiring diagram. |
|            |                                                                 |

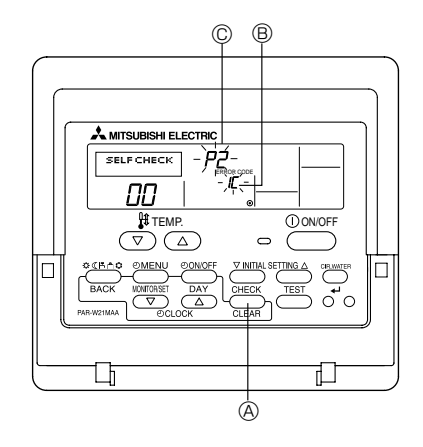

For description of each LED(LED1~5) provided on the FTC2, refer to the following table.

| LED 1 (Power for microcomputer)                     | Indicates whether control power is supplied. Make sure that this LED is always lit.                             |
|-----------------------------------------------------|----------------------------------------------------------------------------------------------------|
| LED 2 (Power for remote controller)                 | Indicates whether power is supplied to the remote controller. This LED lights only in the case of the FTC2 unit |
|                                                     | which is connected to the outdoor unit refrigerant address "0".                                                 |
| LED 3 (Communication between FTC2 and outdoor unit) | Indicates state of communication between the FTC2 and outdoor unit. Make sure that this LED is always blinking. |
| LED 4 for maintenance                               | _                                                                                                    |
| LED 5 for maintenance                               |                                                                                                    |

#### 7.3. Initial filling up

When the system is installed, the whole circuit must be filled with water. At this stage, Water circulation pump and 3-port valve shall be operated individually.

Water circulation pump operates according to Dip SW 3-2 setting.

| SW 3-2 | Operation                                                                                            |
|--------|----------------------------------------------------------------------------------------------------|
| OFF    | Water circulation pump is OFF.                                                                       |
| ON     | Water circulation pump is ON.<br>(It is switched OFF after <b>60 minutes</b> consecutive operation.) |

3-port valve operates according to Dip SW 3-3 setting.

| SW 3-3 | Operation                                                                                  |
|--------|--------------------------------------------------------------------------------------------|
| OFF    | 3-port valve is OFF.                                                                       |
| ON     | 3-port valve is ON.<br>(It is switched OFF after <b>60 minutes</b> consecutive operation.) |

\* NOTE

Even if you forget to reset the Dip SW settings above, the normal operation mode can be recovered automatically in 60 minutes.

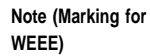

#### This symbol mark is for EU countries only.

This symbol mark is according to the directive 2002/96/EC Article 10 Information for users and Annex IV.

Your MITSUBISHI ELECTRIC product is designed and manufactured with high quality materials and components which can be recycled and reused.

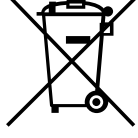

This symbol means that electrical and electronic equipment, at their end-of-life, should be disposed of separately from your household waste. Please, dispose of this equipment at your local community waste collection/recycling centre.

In the European Union there are separate collection systems for used electrical and electronic product.

Please, help us to conserve the environment we live in!

#### 8.1. Safety precautions

| <ul> <li>Before installing the unit, make sure you read all the "Safety Precautions".</li> <li>The "Safety Precautions" provide very important points regarding safety. Make sure you follow them.</li> <li>Please report to or take consent by the supply authority before connection to the system.</li> </ul>                                                                                                    | Symbols used in the text <sup>↑</sup> Warning:          Describes precautions that should be observed to prevent danger of injury or death to the user. <sup>↑</sup> Caution:          Describes precautions that should be observed to prevent danger of injury or death to the user. <sup>↑</sup> Caution:          Describes precautions that should be observed to prevent damage to the unit.                                                                                                    |  |  |  |  |
|----------------------------------------------------------------------------------------------------|----------------------------------------------------------------------------------------------------|--|--|--|--|
|                                                                                                    | Symbols used in the illustrations $(f)$ : Indicates a part which must be grounded.                                                                                                    |  |  |  |  |
| <ul> <li>Warning:</li> <li>For appliances not accessible to the general public.</li> <li>The unit must not be installed by the user. Ask the dealer or an authorized company to install the unit. If the unit is installed improperly, water leakage, electric shock or fire may result.</li> <li>Do not stand on, or place any items on the unit.</li> <li>Do not splash water over the unit and do not touch the unit with wet hands. An electric shock may result.</li> <li>Do not spray combustible gas close to the unit. Fire may result.</li> <li>Do not place a gas heater or any other open-flame appliance where it will be exposed to the air discharged from the unit. Incomplete combustion may result.</li> <li>Do not remove the front panel or the fan guard from the outdoor unit when it is running.</li> </ul> | <ul> <li>When you notice exceptionally abnormal noise or vibration, stop operation, turn off the power switch, and contact your dealer.</li> <li>Never insert fingers, sticks etc. into the intakes or outlets.</li> <li>If you detect odd smells, stop using the unit, turn off the power switch and consult your dealer. Otherwise, a breakdown, electric shock or fire may result.</li> <li>This air conditioner is NOT intended for use by children or infirm persons without supervision.</li> <li>Young children must be supervised to ensure that they do not play with the air conditioner.</li> <li>If the refrigeration gas blows out or leaks, stop the operation of the air conditioner, thoroughly ventilate the room, and contact your dealer.</li> <li>Do not install in location that is hot or humid for long periods of time.</li> </ul> |  |  |  |  |
| <ul> <li>▲ Caution:</li> <li>Do not use any sharp object to push the buttons, as this may damage the remote controller.</li> </ul>                                                                                                    | Disposing of the unit<br>When you need to dispose of the unit, consult your dealer.                                                                                                    |  |  |  |  |

· Never block or cover the indoor or outdoor unit's intakes or outlets.

#### 8.2. Parts name

#### Wired Remote-Controller

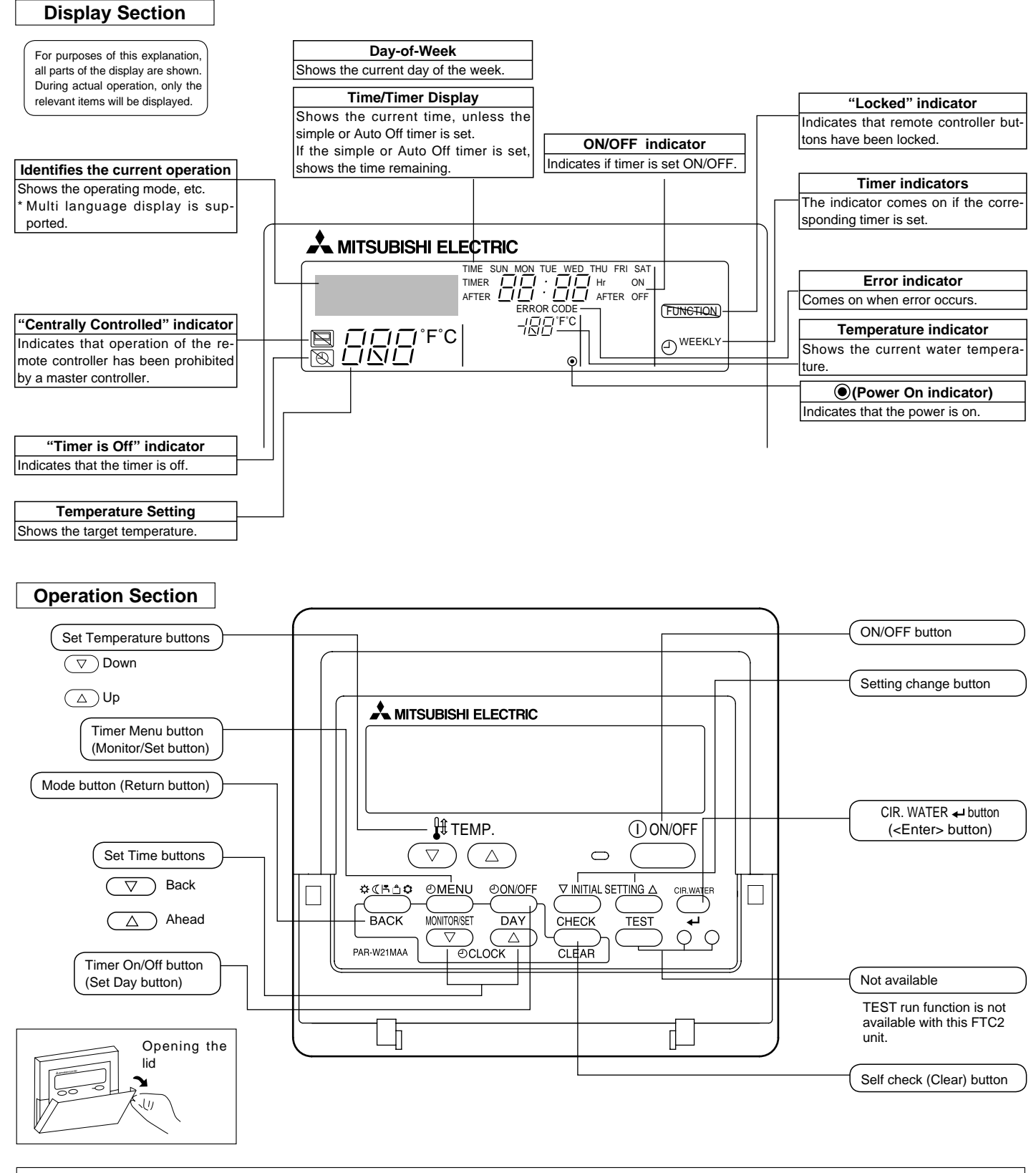

Note:

• "PLEASE WAIT" message

This message is displayed for approximately 3 minutes when power is supplied to the FTC2 unit or when the unit is recovering from a power failure.

• "NOT AVAILABLE" message

This message is displayed if a button is pressed to operate a function that the FTC2 unit does not have, or a function that is not available due to the setting.

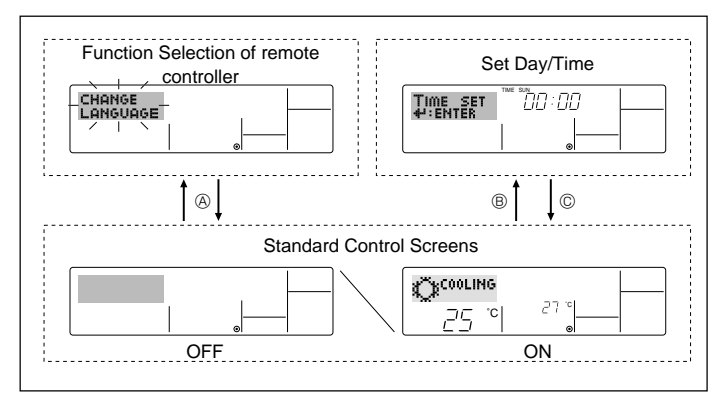

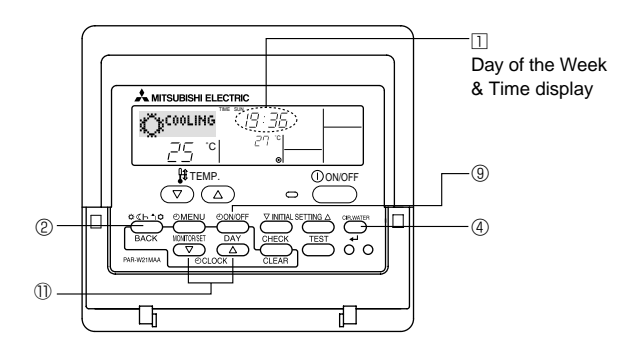

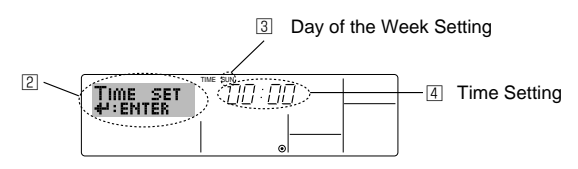

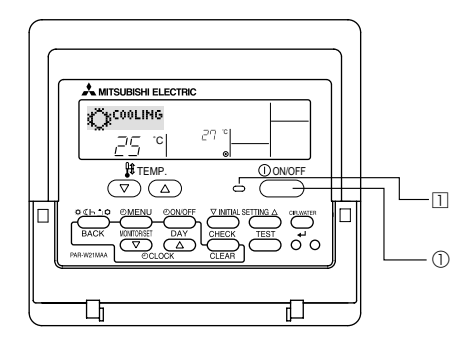

#### <Screen configuration>

For details on setting the language for the remote controller display, refer to 8.6. Function Selection.

The initial language setting is English.

- Function Selection of remote controller:
  - Set the functions and ranges available to the remote controller (timer functions, operating restrictions, etc.)
- Set Day/Time: Set the current day of the week or time.
- Standard Control Screens:

View and set the air conditioning system's operating

#### status <How to change the screen>

- S : Hold down both the Mode button ② and the Timer On/Off button ③
   for 2 seconds.
- ${\mathbb B}$  : Press either of the Set Time buttons (  $\bigtriangledown$  or  $\bigtriangleup$  )  ${\mathbb O}$ .
- © : Press the Mode button 2.

#### 8.3. Setting the day of the week and time

- 1. Press the  $\nabla$  or  $\triangle$  Set Time button 1 to show display 2.
- 2. Press the Timer On/Off (Set Day) button (9) to set the day.
  - \* Each press advances the day shown at  $\exists$  : Sun  $\rightarrow$  Mon  $\rightarrow ... \rightarrow$  Fri  $\rightarrow$  Sat.
- 3. Press the appropriate Set Time button (1) as necessary to set the time.
- \* As you hold the button down, the time (at ④) will increment first in one-minute intervals, then in ten-minute intervals, and then in 1-hour intervals.

Note:

The day and time will not appear if clock use has been disabled at Function Selection of remote controller.

#### 8.4. Operation

Available items are different depending on your system. (Refer to section 3.)

#### 8.4.1. Switching

<To Start Operation>

- Press the ON/OFF button ①.
  - The ON lamp  $\hfill$  and the display area come on.

#### Note:

When the unit restarts, the previous settings are recalled as follows.

| Remote controller setting |                      |  |  |  |
|---------------------------|----------------------|--|--|--|
| Mode                      | Last operation mode  |  |  |  |
| Temperature setting       | Last set temperature |  |  |  |

#### <To Stop Operation>

• The ON lamp 1 and the display area go dark.

#### Note:

Even if you press the ON/OFF button to restart the system while turning down the operation, the outdoor unit will not start for about 3 minutes.

This is to prevent the internal components from being damaged.

<sup>■</sup> Press the ON/OFF button ① again.

#### 8.4.2. Mode select

Press operation mode (a  $(A \ \ \ ) \ )$  button @ and select operation mode .

- - ( Heating ECO mode (Space heating with weather compensation \*1)
  - Hot water mode (Domestic hot water)
  - Anti freeze mode (Heating to prevent water pipe from freezing)
  - Cooling mode (Space cooling)
- \*1 Target flow temp. varies according to the outdoor temperature. (Refer to 9. for setting.)
- \*2 While Automatic change over mode or Legionella prevention mode, the operation mode is switched in Hot water mode automatically although during the other operation mode. After finishing Automatic change over mode or Legionella prevention mode, the previous operation mode is recalled.

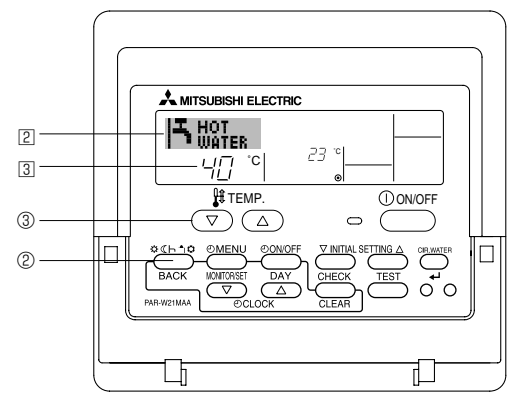

#### 8.4.3. Temperature setting

- ► To decrease the target temperature: Press ▼ button ③ to set the desired temperature. The selected temperature is displayed ③.
- ► To increase the target temperature:

Press 
button ③ to set the desired temperature.
The selected temperature is displayed ③.

Note: Heating ECO mode sets the set temperature depending on the outdoor temperature. While Legionella prevention mode, the set temperature is

switched in 60 °C or 65 °C automatically.

#### 8.5. Other Functions

- 8.5.1. Locking the Remote Controller Buttons (Operation function limit)
- If you wish, you can lock the remote controller buttons. You can use the Function Selection of remote controller to select which type of lock to use.

(For information about the lock type, refer to 8.6, item [2].) Specifically, you can use either of the following 2 lock types.

① Lock All Buttons:

Locks all of the buttons on the remote controller.

- ② Lock All Except ON/OFF:
- Locks all buttons other than the ON/OFF button.

#### Note:

The "Locked" indicator appears on the screen to indicate that buttons are currently locked.

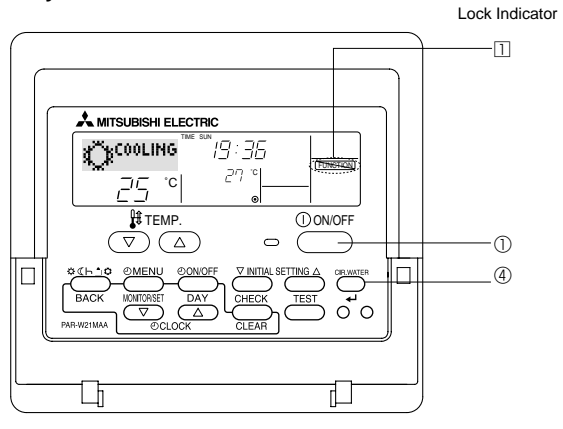

#### <How to Lock the Buttons>

- 1. While holding down the CIR. WATER button ④, press and hold down the ON/OFF button ① for 2 seconds. The "Locked" indication appears on the screen (at □), indicating that the lock is now engaged.
  - \* If locking has been disabled in Function Selection of remote controller, the screen will display the "Not Available" message when you press the buttons as described above.

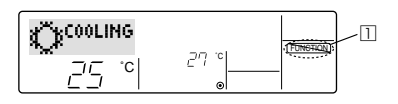

 If you press a locked button, the "Locked" indication (at 1) will blink on the display.

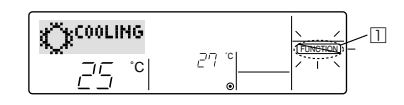

#### <How to Unlock the Buttons>

1. While holding down the CIR. WATER button ④, press and hold down the ON/ OFF button ① for 2 seconds—so that the "Locked" indication disappears from the screen (at □).

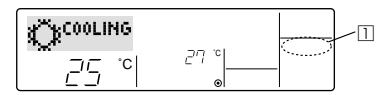

#### 8.5.2. Error Codes indication

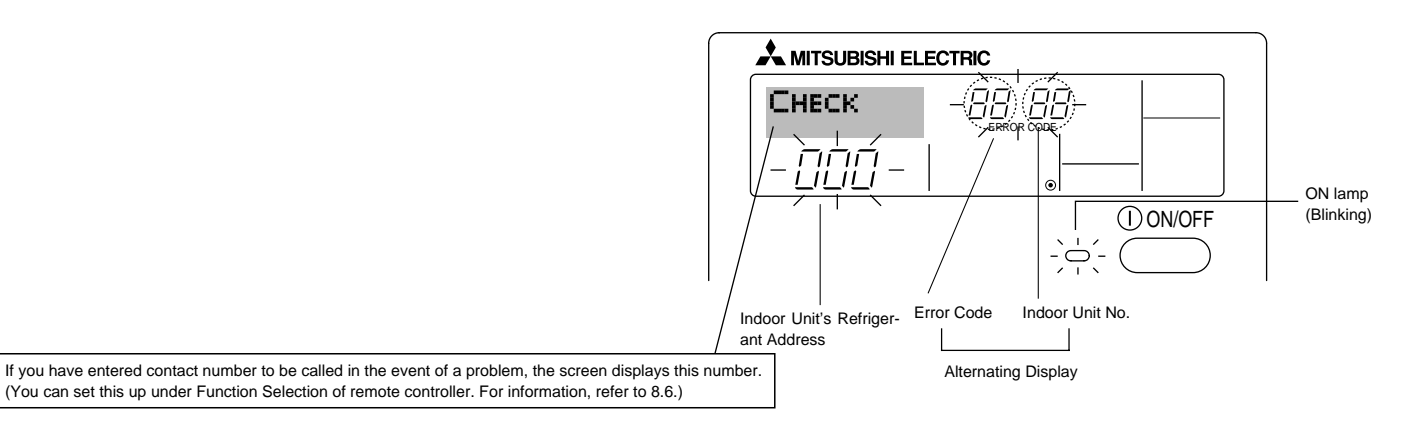

• If the ON lamp and error code are both blinking: This means that the air conditioner is out of order and operation has been stopped (and cannot resume). Take note of the indicated unit number and error code, then switch off the power to the air conditioner and call your dealer or service.

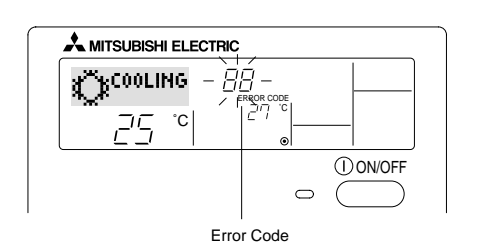

#### When the Check button is pressed:

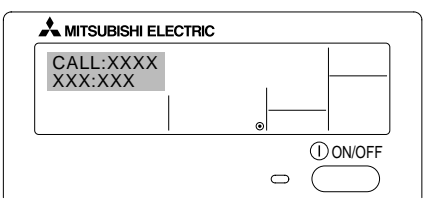

- If only the error code is blinking (while the ON lamp remains lit): Operation is continuing, but there may be a problem with the system. In this case, you should note down the error code and then call your dealer or service for advice.
- \* If you have entered contact number to be called in the event of a problem, push the Check button to display it on the screen. (You can set this up under Function Selection of remote controller. For information, refer to 8.6.)

#### 8.6. Function Selection

Various remote controller functions are selectable in the remote controller function selection mode. Change setting when needed.

| Item 1                                          | Item 2                                                                                         | Item 3                                                                                                    |
|-------------------------------------------------|------------------------------------------------------------------------------------------------|----------------------------------------------------------------------------------------------------|
| 1. Change language<br>("CHANGE LAN-<br>GUAGE")  | Language setting to display                                                                    | Some European languages are selectable.                                                                                                    |
| 2. Function limit<br>("FUNCTION SELEC-          | <ol> <li>Operation function limit setting (operation lock) ("LOCKING<br/>FUNCTION")</li> </ol> | To invalidate some functions.                                                                                                    |
| TION")                                          | (2) Use of operation mode setting ("SELECT MODE")                                              | Setting the use or non-use of operation mode                                                                                                    |
|                                                 | (3) Temperature range limit setting ("LIMIT TEMP FUNCTION")                                    | Setting the temperature adjustable range (maximum, minimum)                                                                                                   |
| 3. Mode selection<br>("MODE SELEC-<br>TION")    | <ul> <li>(1) Remote controller main/sub setting ("CONTROLLER MAIN/<br/>SUB")</li> </ul>        | <ul> <li>Selecting main or sub remote controller</li> <li>When 2 remote controllers are connected to 1 group, 1 controller<br/>must be set to sub.</li> </ul> |
|                                                 | (2) Use of clock setting ("CLOCK")                                                             | To select the use or non-use of clock function                                                                                                    |
|                                                 | (3) Timer function setting ("TIMER MODE")                                                      | To select the timer type                                                                                                    |
|                                                 | (4) Contact number setting in case of fault ("CALL.")                                          | <ul><li>Contact number display in case of error</li><li>To select the telephone number</li></ul>                                                              |
|                                                 | (5) Temperature offset setting ("TEMP OFFSET FUNCTION")                                        | To select the use or non-use of the water temperature offset function                                                                                         |
| 4. Display change<br>("DISP MODE SET-<br>TING") | (1) Temperature display °C/°F setting ("TEMP MODE °C/°F")                                      | To select the temperature unit (°C or °F) to display                                                                                                    |
|                                                 | <ul><li>(2) Water temperature display setting ("WATER TEMP. DISP.<br/>SELECT")</li></ul>       | To select the use or non-use of the display of "actual flow water tem-<br>perature"                                                                           |

[Function selection flow chart] Setting language (English)

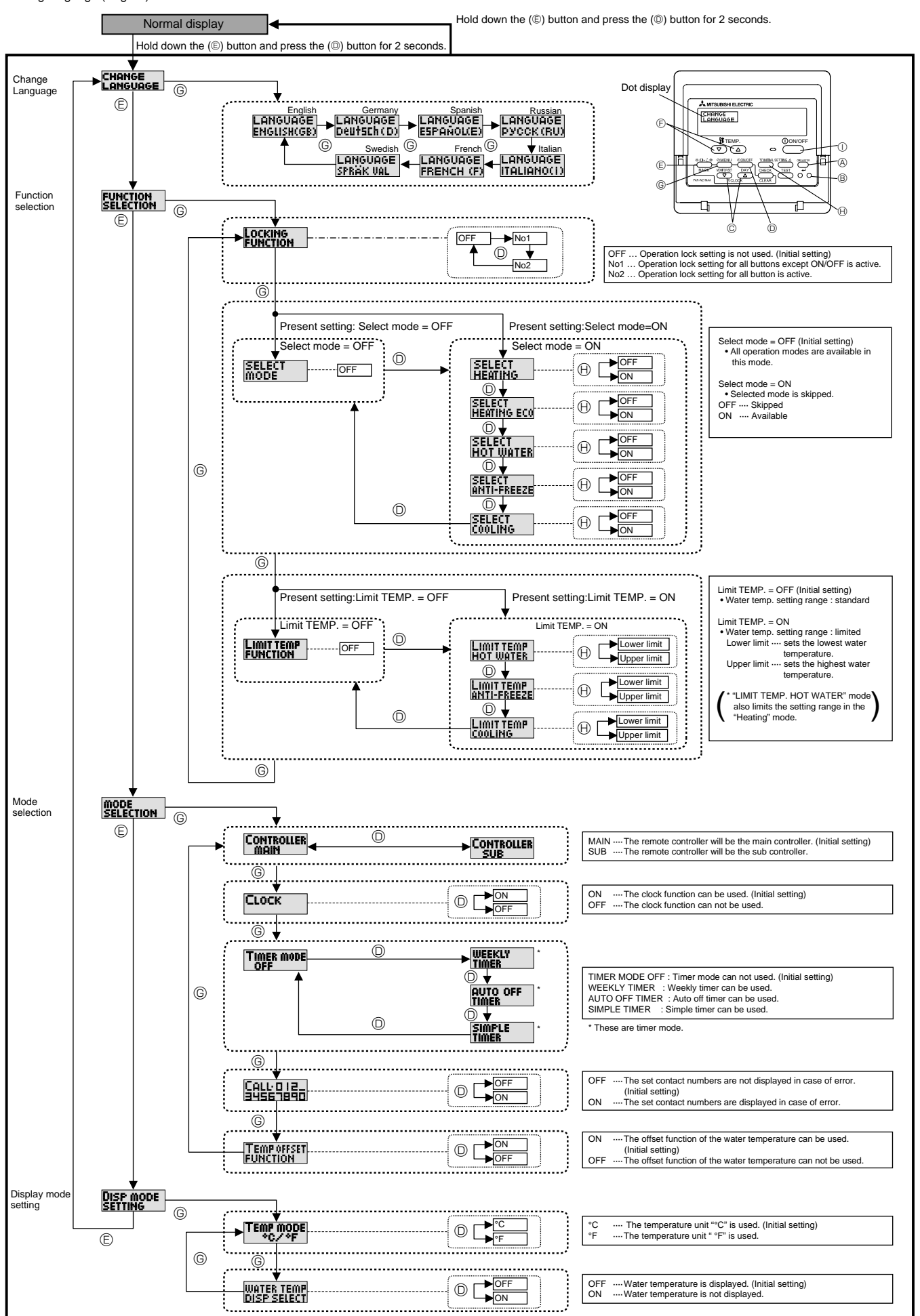

#### [Detailed setting]

- [4]-1 CHANGE LANGUAGE setting
  - The language that appears on the dot display can be selected.
  - Press the [ ① MENU] button ( to change the language.
    ① English (GB), ② German (D), ③ Spanish (E), ④ Russian (RU),
    ⑤ Italian (I), ⑥ French (F), ⑦ Swedish (SW)
    Refer to the dot display table.
- [4]-2 Function selection setting
  - (1) Operation function limit setting (operation lock)
    - To switch the setting, press the [ ⊕ ON/OFF] button □.
      - no1: Operation lock setting is made on all buttons other than the [ ① ON/OFF] button ①.
      - $\textcircled{\sc 0}$  no2: Operation lock setting is made on all buttons.
    - 3 OFF (Initial setting value): Operation lock setting is not made.
    - \* To make the operation lock setting valid on the normal screen, it is necessary to press buttons (Press and hold down the [CIR. WATER] (a) and [① ON/OFF] buttons ① at the same time for 2 seconds.) on the normal screen after the above setting is made.
  - (2) Use of operation mode setting

When the remote controller is connected to the unit that has the operation mode, the following settings can be made.

• To switch the setting, press the [ ON/OFF] button 0.

① SELECT HEATING

- ON ..... HEATING mode can be selected.
- OFF ···· HEATING mode is skipped.
- ② SELECT HEATING ECO ON..... HEATING ECO mode can be selected.
  - OFF ····· HEATING ECO mode is skipped.
- ③ SELECT HOT WATER
- ON······ HOT WATER mode can be selected. OFF ···· HOT WATER mode is skipped.
- 4 SELECT ANTI-FREEZE
- ON-..... ANTI-FREEZE mode can be selected. OFF .... ANTI-FREEZE mode is skipped.
- **5** SELECT COOLING

ON······ COOLING mode can be selected. OFF···· COOLING mode is skipped.

6 SELECT MODE OFF (Initial setting value)

The all operation mode is displayed when the mode is selected.

#### (3) Temperature range limit setting

After this setting is made, the temperature can be changed within the set range.

• To switch the setting, press the [ ② ON/OFF] button <sup>(</sup>. ①LIMIT TEMP HOT WATER MODE:

The temperature range can be changed on hot water / heating mode.

② LIMIT TEMP ANTI-FREEZE MODE:

The temperature range can be changed on anti-freeze mode. ③LIMIT TEMP COOLING MODE:

The temperature range can be changed on cooling mode.

- ③OFF (initial setting): The temperature range limit is not active. \* When the setting other than OFF is made, the temperature range limit setting on heating, hot water, anti-freeze, and cooling mode is made at the same time. However, the range cannot be limited when the set temperature range has not changed.
- To switch the upper limit setting and the lower limit setting, press the [ ∨ INITIAL SETTING] button ⊕. The selected setting will blink and the temperature can be set.

#### [4]-3 Mode selection setting

- (1) Remote controller main/sub setting
  - To switch the setting, press the [ O ON/OFF] button O.
     Main: The controller will be the main controller.
     Sub: The controller will be the sub controller.
- (2) Use of clock setting
  - To switch the setting, press the [ ON/OFF] button .
     ON: The clock function can be used.
    - ② OFF: The clock function cannot be used.
- (3) Timer function setting
  - To switch the setting, press the [ ON/OFF] button (Choose one of the followings.).
    - ① WEEKLY TIMER:
      - The weekly timer can be used.
    - ② AUTO OFF TIMER:
    - The auto off timer can be used.
    - ③ SIMPLE TIMER:
    - The simple timer can be used.
    - ④ TIMER MODE OFF (Initial setting): The timer mode cannot be used.
  - \* When the use of clock setting is OFF, the "WEEKLY TIMER" cannot be used.

#### (4) Contact number setting for error situation

- To switch the setting, press the [ ② ON/OFF] button <sup>◎</sup>.
   ① CALL OFF:
  - The set contact numbers are not displayed in case of error. CALL \*\*\*\* \*\*\* \*\*\*\*:

The set contact numbers are displayed in case of error.

CALL\_: The contact number can be set when the display is as shown above.

• Setting the contact numbers

To set the contact numbers, follow the following procedures. Move the blinking cursor to set numbers. Press the [ I TEMP.  $(\bigtriangledown)$  and  $(\triangle)$ ] button E to move the cursor to the right (left). Press the [ O CLOCK  $(\bigtriangledown)$  and  $(\triangle)$ ] button C to set the numbers.

- (5) Use of water temperature offset function
  - To switch the setting, press the [ ON/OFF] button O.
    - ① ON: The water temperature offset function can be used.
    - ② OFF: The water temperature offset function cannot be used.
  - \* Refer to section 9 for details of offset function.

#### [4]-4 Display change setting

#### (1) Temperature display °C/°F setting

- - 0 °C: The temperature unit °C is used.
  - ② °F: The temperature unit °F is used.

#### (2) Water temperature display setting

- To switch the setting, press the [ O ON/OFF] button O.
  - ON: Water temperature is displayed.
  - ② OFF: Water temperature is not displayed.

### [Dot display table]

| Selecting                            | anguage                  | English                   | German                 | Spanish                   | Russia                   | Italian                      | French                 | Swedish                   |
|--------------------------------------|--------------------------|---------------------------|------------------------|---------------------------|--------------------------|------------------------------|------------------------|---------------------------|
| Waiting for start-up                 | D                        | PLEASE WAIT               | ←                      | ←                         | ←                        | ←                            | ←                      | ←                         |
| Operation mode Heating               |                          |                           |                        | ☆ <sup>calor</sup>        | <b>фнагре</b> в          | ☆ <sup>Riscald.</sup>        | ☆сна∪р                 |                           |
|                                      | Heating ECO              |                           |                        |                           | <b>СНАГРЕВ</b><br>ЭКОНОМ | RISCALD.                     | CHAUFF-                |                           |
| Hot water                            |                          |                           | BRAUCH-                |                           | <b>Т</b> рраная<br>вода  | ACQUAC.                      |                        |                           |
|                                      | Anti-freeze              |                           |                        |                           | Санти-<br>Фриз           |                              |                        |                           |
|                                      | Cooling                  | ∰ <sup>COOLING</sup>      | KÜHLEN                 |                           | Фаение                   | ڳ <sup>RAFFRED.</sup>        |                        |                           |
|                                      | Stand by<br>(Hot adjust) | STAND BY                  | STAND BY               | CALENTANDO                | ОБОГРЕВ:<br>Пауза        | STAND BY                     | PRE<br>Chauffage       | STAND BY                  |
|                                      | Defrost                  | DEFROST                   | Altaven                | DESCONGE -<br>LACIÓN      | Оттаивание               | SBRINA<br>MENTO              | DEGIVRAGE              | AVFROST                   |
| Not use button                       |                          | NOT<br>AVAILABLE          | NiCht<br>Verfusbar     | NO<br>DISPONIBLE          | НЕ<br>АОСТУПНО           | NON<br>DISPONIBILE           | NON<br>DISPONIBLE      | FINNS EJ                  |
| Check (Error)                        |                          | Снеск                     | Prüfen                 | COMPROBAR                 | Проверка                 | Снеск                        | CONTROLE               | Снеск                     |
| Test run                             |                          | TEST RUN                  | Testbetrieb            | TEST FUNCIO<br>NAMIENTO   | Тестовый<br>Запуск       | TEST RUN                     | TEST                   | TEST<br>LÄGE              |
| Self check                           |                          | SELFCHECK                 | Selbst -<br>diagnose   | AUTO<br>REVISIÓN          | Самодиаг-<br>Ностика     | SELF CHECK                   | AUTO<br>CONTROLE       | SJÄLV<br>CHECK            |
| Change language                      |                          | CHANGE<br>LANGUAGE        | ←                      | ←                         | ←                        | <b>←</b>                     | ←                      | ←                         |
| Language selectio                    | n                        | LANGUAGE<br>English(GB)   | LANGUAGE<br>Deutsch(D) | LANGUAGE<br>ESPAÑOL(E)    | LANGUAGE<br>PYCCK (RU)   | LANGUAGE                     | LANGUAGE<br>FRENCH (F) | LANGUAGE<br>Sprak Val     |
| Display change                       |                          | DISP MODE<br>SETTING      | Anzeise<br>Befriebsart | MOSTRAR<br>MODO           | Настройка<br>ИНА РЕЖИМА  | ÎMPOSTAZIONE<br>MODO DISPLAY | AFFICHAGE<br>SOUS MENU | DISPLAY<br>LÄGE VAL       |
| Temperature displ                    | ay °C/°F setting         | TEMP MODE                 | Wechsel<br>°C/°F       | TEMPGRADOS<br>°C/°F       | EANH.TEMNER<br>*C/*F     | TEMPERATURA<br>°C/°F         | TEMPERATURE<br>*C/*F   | VAL AV TEMP<br>Mode °C/°F |
| Water temperature<br>display setting | 9                        | WATER TEMP<br>DISP SELECT | H2O-TEMP.<br>DISP WAHL | VISUALIZAR<br>TEMP. AGUA  | Индикация<br>4° воды     | VISUALIZZA<br>Temp.acqua     | AFFICHAGE<br>TEMP EAU  | VATTEN TEMP<br>Displayval |
| Function selection                   |                          | FUNCTION                  | Funktion<br>auswahien  | SELECCIÓN<br>DE FUNCIONES | Выбор<br>Функции         | SELEZIONE<br>FUNZIONI        | SELECTION<br>FONCTIONS | DRIFT VAL                 |
| Operation function                   | limit setting            |                           | SPerr -<br>FUNKtion    | FUNCIÓN<br>BLOQUEADA      | ФУНКЦИЯ<br>БЛОКИРОВКИ    | BLOCCO<br>FUNZIONI           | BLOCAGE<br>FONCTIONS   | DRIFT LÅS                 |
|                                      |                          |                           |                        |                           |                          |                              |                        |                           |
| Selecting I                          | anguage                  | English                   | German                 | Spanish                   | Russian                  | Italian                      | French                 | Swedish                   |

| Selecting language               |               | English                   | German                        | Spanish                     | Russian                                 | Italian                    | French                    | Swedish                   |
|----------------------------------|---------------|---------------------------|-------------------------------|-----------------------------|-----------------------------------------|----------------------------|---------------------------|---------------------------|
| Mode skip setting                |               | SELECT<br>MODE            | AUSWAHL<br>Betriebsart        | ELEGIR<br>MODO              | Удалить<br>Режим                        | PROIBIZIONE<br>Modo        | SELECTION<br>MODE INACTIF | DRIFTVAL<br>MODE          |
| Mode skip Heating                |               | SELECT<br>HEATING         | AUSWAHL<br>HEIZEN             | ELEGIR<br>Modo (Alor        | Удалить:<br>Нагрев                      | PROIBIZIONE<br>RISCALD.    | CHAUFFAGE<br>INACTIF      | VAL<br>Värmedrift         |
|                                  | Heating ECO   | SELECT<br>HEATING ECO     | AUSWAHL<br>Heizen-Eco         | ELEGIR<br>Calor Eco         | Удалить:<br>Нагрев экон                 | PROIBIZIONE<br>RISCALD.ECO | CHAUFFAGE<br>ECO INACTIF  | VAL<br>Värme Eco          |
|                                  | Hot water     | SELECT<br>HOT WATER       | AUSWAHL<br>BRAU(H-H2O         | ELEGIR<br>Agua (alien.      | Удалить:<br>горяч. вода                 | PROIBIZIONE<br>ACQUA SAN.  | EAU CHAUDE<br>INACTIVE    | VAL<br>Varmuatten         |
|                                  | Anti-freeze   | SELECT<br>ANTI-FREEZE     | AUSWAHL<br>Frostschutz        | ELEGIR<br>Anticongel.       | Удалить:<br>антифриз                    | PROIBIZIONE<br>ANTIGELO    | ANTI GIVRE<br>INACTIF     | VAL<br>FRYSSKYDD          |
|                                  | Cooling       | SELECT<br>COOLING         | AUSWAHL<br>Kühlen             | ELEGIR<br>MODO FRIO         | Удалить:<br>Охлажаениі                  | PROIBIZIONE<br>RAFFREDD.   | FROID<br>INACTIF          | VAL<br>KYLDRIFT           |
| Temperature range                | limit setting | LIMIT TEMP<br>FUNCTION    | Limit TemP<br>FUNKtion        | límit temp<br>Consigna      | OFPAHNYEHNE<br>Vet. Temnepat            | LIMITAZIONE<br>TEMPERATURA | LIMITATION<br>TEMPERATURE | MIN MAX<br>TEMP VAL       |
| Temperature                      | Hot water     | LIMIT TEMP<br>HOT WATER   | LIMIT TEMP<br>Brau(H-H20      | TEMP LIMITE<br>Agua (Alien. | ОГРАНИЧ. <del>1</del> ':<br>Горяч, вода | LIMITE TEMP.<br>ACQUA SAN. | LIMITE TEMP<br>Eau chaude | MAXTEMP<br>Varmvatten     |
| mode                             | Anti-freeze   | LIMIT TEMP<br>ANTI-FREEZE | LIMIT TEMP<br>Frostschutz     | TEMP LIMITE<br>ANTICONGEL   | ОГРАНИЧ. <del>1</del> ::<br>Антифриз    | LIMITE TEMP.<br>ANTIGELO   | LIMITE TEMP<br>ANTI GIVRE | MINTEMP<br>FRYSSKYDD      |
|                                  | Cooling       | LIMIT TEMP<br>COOLING     | LIMIT TEMP<br>Kühlen          | TEMP LIMITE<br>MODO FRIO    | ОГРАНИЧ. <del>1</del> 1:<br>Охлажаениі  | LIMITE TEMP.<br>RAFFREDD.  | LIMITE TEMP<br>EN FROID   | MINTEMP<br>KYLDRIFT       |
| Mode selection                   |               | MODE<br>SELECTION         | Betriebsart<br>Wahlen         | SELECCIÓN<br>DE MODO        | Выбор<br>Режима                         | SELEZIONE<br>MODO          | SELECTION<br>DU MODE      | LÄGE VAL                  |
| Remote controller s              | setting MAIN  | CONTROLLER<br>MAIN        | Haupt<br>controller           | CONTROL<br>PRINCIPAL        | Основной<br>Пульт                       | CONTROLLO<br>MAIN          | TELCOMMANDE<br>MAITRE     | MASTER<br>STYR            |
| Remote controller s              | setting SUB   | CONTROLLER<br>SUB         | Neben<br>controller           | CONTROL<br>SECUNDARIO       | Дополните-<br>льнын пульт               | CONTROLLO<br>SUB           | TELCOMMANDE<br>ESCLAVE    | SLAV<br>STYR              |
| Use of clock setting             | ]             | Сгоск                     | Uhr                           | RELOJ                       | Часы                                    | OROLOGIO                   | AFFICHAGE<br>HORLOGE      | KLOCKA                    |
| Setting the day of the time      | he week and   | TIME SET                  | Uhrstellen<br>#:einstellen    | CONFIG RELOJ                | ЧАСЫ:УЕТ.<br>₩:ВВОА                     | OROLOGIO<br>♥:ENTER        | HORLOGE                   | TIME SET                  |
| Contact number se                | tting         | CALL 0 12<br>34567890     | CALL 012_<br>34567890         | CALL 0 12<br>34567890       | CALL: 012_<br>34567890                  | CALL: 0 12_<br>34567890    | CALL 0 12<br>34567890     | RING: 344_<br>455565      |
| Temperature off se               | t function    | TEMP OFFSET<br>FUNCTION   |                               | AJUSTE TEMP<br>Diferencial  | Погрешность<br>Измерения                | IMPOSTA<br>OFFSET          | REGLAGE<br>Deltateau      | TEMP<br>DIFFERENS         |
| Temperature off set<br>(Heating) | t function    | TEMP OFFSET<br>HEATING    | SET 🛆 T<br>HEIZEN             | DIFERENCIAL<br>Modo (Alor   | Погрешность<br>Нагрев                   | OFFSET ACQUA<br>RISCALD.   | EN MODE<br>CHAUD          | TEMP DIFFE-<br>RENS VÄRME |
| Temperature off set<br>(Cooling) | t function    | TEMP OFFSET<br>COOLING    | SET 🛆 T<br>Kühlen             | DIFERENCIAL<br>MODO FRIO    | Погрешность<br>Охлажаении               | OFFSET ACQUA<br>RAFFREDD.  | EN MODE<br>FROID          | TEMP DIFFE-<br>RENS KYLA  |
| Timer set                        |               |                           | Zeitschaltuhr<br>4:einstellen | TEMPORIZA -<br>Dor#:Config  | Таймер:уст.<br>₩:ввод                   | TIMER<br>₩:ENTER           | PROG HORAIRE<br>#:ENTRER  | TIMER SET                 |
| Timer monitor                    |               | TIMER<br>MONITOR          | Uhrzeit<br>Anzeise            | VISUALIZAR<br>Temporizad.   | ПРОЕМОТР<br>Таймера                     | VISUALIZ<br>TIMER          | AFFICHAGE<br>PROG HORAIRE | TIMER<br>MONITOR          |
| Timer mode off                   |               | TIMER MODE<br>OFF         | Zeitschaltuhr<br>AUS          | TEMPORIZA -<br>Dor apagado  | Таймер<br>выкл.                         | TIMER<br>OFF               | PROG HORAIRE<br>INACTIF   | TIMER<br>Läge av          |
| Weekly timer                     |               | WEEKLY<br>TIMER           | Wochenzeit<br>Schalt Uhr      | TEMPORIZA -<br>DOR SEMANAL  | НЕДЕЛЬНЫЙ<br>ТАЙМЕР                     | TIMER<br>Settimanale       | PROG HEBDO<br>MADAIRE     | VECOK<br>TIMER            |
| Simple timer                     |               | SIMPLE<br>TIMER           | Einfache<br>2017 fünktion     | TEMPORIZA -<br>Dor Simple   | ПРОЕТОЙ<br>ТАЙМЕР                       | TIMER<br>SEMPLIFICATO      | PROG HORAIRE<br>SEMPLIFIE | ENKEL<br>TIMER            |

٦

#### [Dot display table]

| Selecting language                     |             | English                   | German                    | Spanish                    | Russian                             | Italian                   | French                     | Swedish                 |
|----------------------------------------|-------------|---------------------------|---------------------------|----------------------------|-------------------------------------|---------------------------|----------------------------|-------------------------|
| Auto off timer                         |             | AUTO OFF<br>TIMER         | Auto Zeit<br>funktion aus | APAGADO<br>Automático      | АВТООТКЛЮЧ.<br>По таймеру           | AUTO OFF<br>TIMER         | PROG HORAIRE<br>ARRET AUTO | auto<br>Timer av        |
| Collective setting                     |             | COLLECTIVELY<br>SETTING   | COLLECTIVELY<br>SETTING   | COLLECTIVELY<br>SETTING    | COLLECTIVELS                        | COLLECTIVELY<br>SETTING   | COLLECTIVELY               | KOLEKTIV<br>VAL         |
| Water temperature<br>(Initial setting) | Heating     | WATER TEMP<br>Heating     | SOLLWERT<br>HEIZEN        | TEMP. AGUA<br>Modo (Alor   | <del>1</del> ' воды:<br>Нагрев      | TEMP.ACQUA<br>RISCALD.    | TEMP EAU<br>CHAUFFAGE      | BÖRVÄRDE<br>Värmedrift  |
|                                        | Heating ECO | WATER TEMP<br>HEATING ECO | SOLLWERT<br>HEIZEN-ECO    | TEMP. AGUA<br>Calor eco    | 4' ВОДЫ:<br>Нагрев экон             | TEMP.ACQUA<br>Riscald.eco | TEMP EAU<br>CHAUDE ECO     | BÖRVÄRDE<br>VÄRME ECO   |
|                                        | Hot water   | WATER TEMP<br>Hot water   | SOLLWERT<br>BRAU(H-H2O    | TEMP. AGUA<br>Agua (Alien. | ŧ" воды:<br>Горяч. вода             | TEMP.ACQUA<br>SANITARIA   | REGLAGETEMP<br>Eau chaude  | BÖRVÄRDE<br>Varmvatten  |
| Anti-freeze                            |             | WATER TEMP<br>ANTI-FREEZE | SOLLWERT<br>FROSTSCHUTZ   | TEMP. AGUA<br>Anticongel.  | ŧ' воды:<br>Антифриз                | TEMP.ACQUA<br>ANTIGELO    | TEMP ANTI<br>GIVRE         | BÖRVÄRDE<br>FRYSSKYDD   |
|                                        | Cooling     | WATER TEMP<br>COOLING     | Sollwert<br>Kalt-H20      | TEMP. AGUA<br>Modo Frio    | 4' ВОДЫ:<br>Охлажаениі              | TEMP.ACQUA<br>RAFFREDD.   | TEMP EAU<br>EN FROID       | BÖRVÄRDE<br>KYLDRIFT    |
| Option setting (Heating)               |             | ad input<br>Heating       | AD-EINGANG<br>HEIZEN      | ENTRADA AD<br>Modo (Alor   | Диапазон <del>1</del><br>Нагрев     | INPUT TEMP.<br>RISCALD.   | SIGNAL ENTREE<br>En chaud  | KONFIGURE<br>Värmedrift |
| Option setting (Cooling)               |             | AD INPUT<br>COOLING       | AD-EINGANG<br>Kühlen      | ENTRADA AD<br>Modo Frio    | Диапазон <del>1</del><br>Охлажаениі | INPUT TEMP.<br>RAFFREDD.  | SIGNAL ENTREE<br>En Froid  | KONFIGURE<br>KYLDRIFT   |
| Water circuit check                    |             | Check<br>Water circut     | PRÜFE<br>H20-kreis        | COMPROBAR<br>(IR(UIT, AGUA | Проверьте<br>Контурво <i>д</i> ь    | VERIFICARE<br>CIRC.ACQUA  | CONTROLE<br>FILTREAEAU     | VATTENFILTER<br>Check   |
| Waiting for response                   |             | LOADING                   | LADE                      | CARGANDO                   | Загрузка<br>Настроек                | LOADING                   | CHARGEMENT                 | BEKRÄFTAR               |
| Waiting for setting                    |             | SETTING                   | EINSTELLUNG               | AJUSTES                    | ÛTNPABKA<br>Hactpoek                | SETTING                   | REGLAGE                    | KONFIGURE               |
| Not dealt with                         |             | NOT AVAIL                 | NOT AVAIL                 | NOT AVAIL                  | NOT AVAIL                           | NOT AVAIL                 | NOT AVAIL                  | NOT AVAIL               |
| Maintenance                            |             | MAINTENANCE               | таптелалсе                | MAINTENANCE                | MAINTENANCE                         |                           | MAINTENANCE                | MAINTENANCE             |

## 9. Initial setting by remote controller

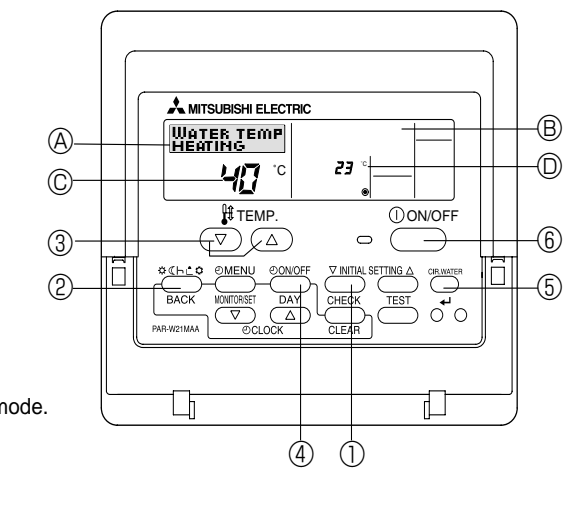

(1) Press the (INITIAL SETTING) button (1) for 3 seconds to activate the initial setting mode.

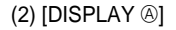

WATER TEMP HEATING

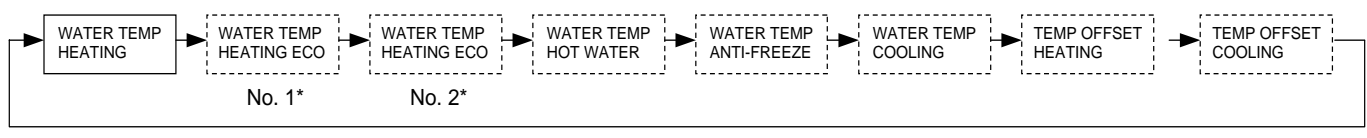

\* No.1 or No.2 is indicated in display <sup>®</sup>.

Press MODE) button 2 to switch to the next parameter setting.

#### <Target temperature in Heating mode>

Set target flow water temperature in Heating mode with [TEMP] buttons (() and ()) 3.

#### <Parameters for Heating ECO mode>

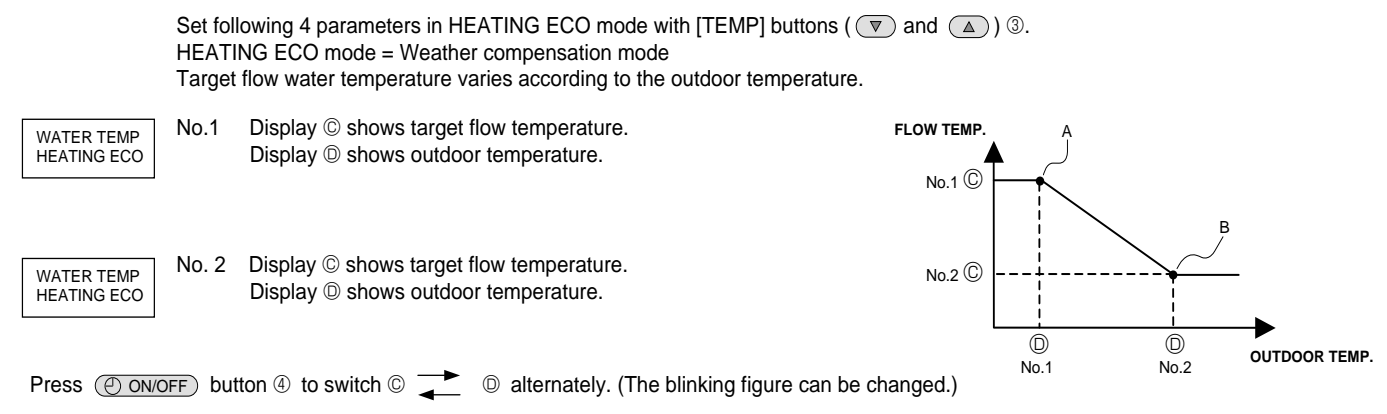

Note:

· Heating ECO mode sets the set temperature depending on the outdoor temperature.

- The parameters except the above 4 parameters cannot be set. (The characteristic is linear between the point A and B.)
- When the "EXTERNAL INPUT (analog signal)" is used, the "HEATING ECO MODE" is invalid.

#### <Target temperature in HOT WATER mode>

Set target flow water temperature in HOT WATER mode with [TEMP] buttons ( 💌 and 🔺 ) ③.

#### <Target temperature in ANTI-FREEZE mode>

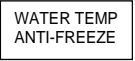

WATER TEMP HOT WATER

Set target flow water temperature in ANTI-FREEZE mode with [TEMP] buttons ( v and ) 3.

#### <Target temperature in COOLING mode>

WATER TEMP COOLING Set target flow water temperature in COOLING mode with [TEMP] buttons ( v and ) 3.

#### <Temperature OFFSET setting>

This setting is to adjust the difference between the actual temperature and the temperature sensed by the thermistor (TH1 or TH5) which tends to be lower due to heat leakage or something.

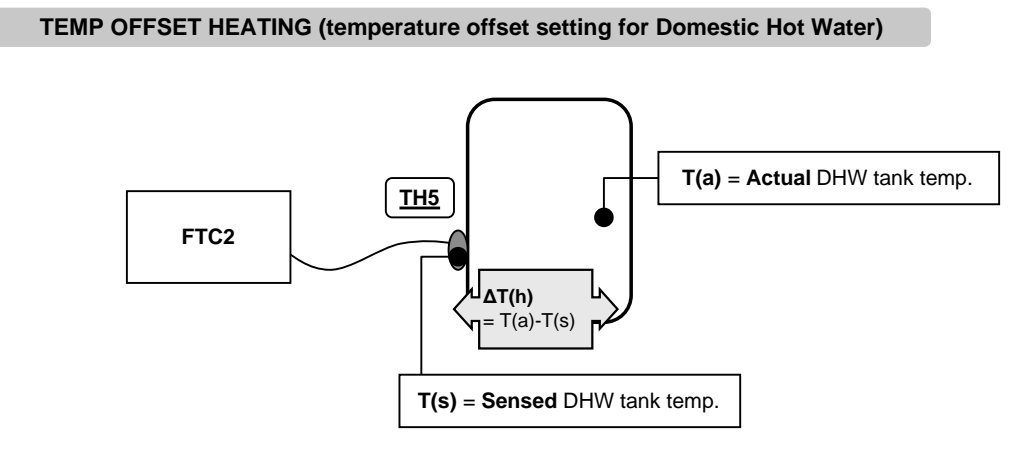

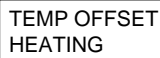

Set OFFSET temperature  $\Delta T(h)$  in Domestic Hot Water mode with [TEMP] buttons (  $\bigcirc$  and  $\bigcirc$ ) ③.

#### TEMP OFFSET COOLING (temperature offset setting for Cooling)

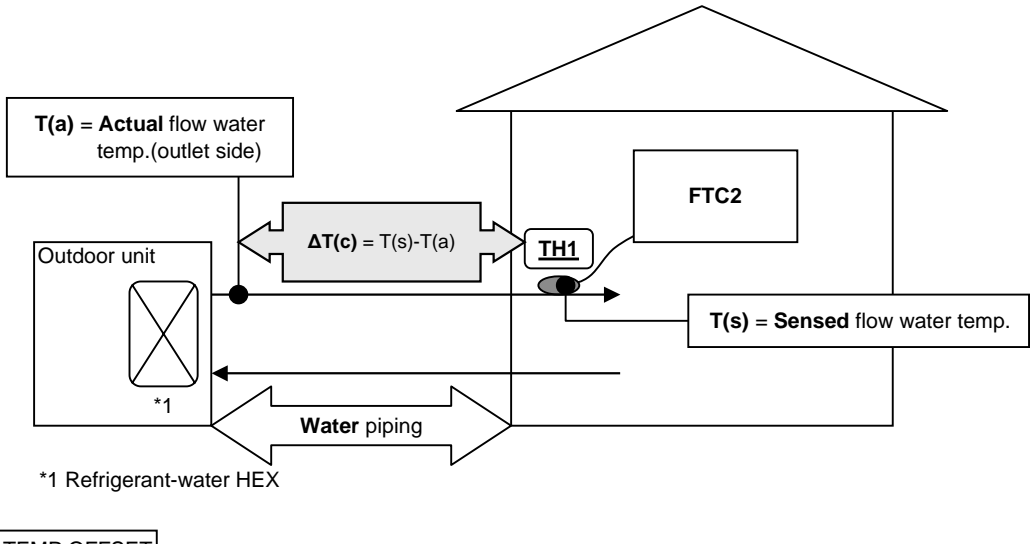

TEMP OFFSET Set OFFSET temperature  $\Delta T(c)$  in Cooling mode with [TEMP] buttons (  $\bigcirc$  and  $\bigtriangleup$ ) ③. COOLING

\* OFFSET setting is not available in Heating mode.

 In order to let the PCB memorize the changed parameters Make sure to press the CIR.WATER button (5) before quitting the INITIAL SETTING mode.
 If you press the ONNOFF button (6) in INITIAL SETTING mode before pressing the CIR.WATER button (5), you can exit from this mode without any change.

# 10.Definition of analog signal by remote controller (Required only for ANALOG TEMP. system)

Set following 2 parameters to assign the target temperature value to analog signal figures.

(1) Press (AINITIAL SETTING) button (1) for 3 seconds to activate this setting mode.

(2) [DISPLAY (A)]

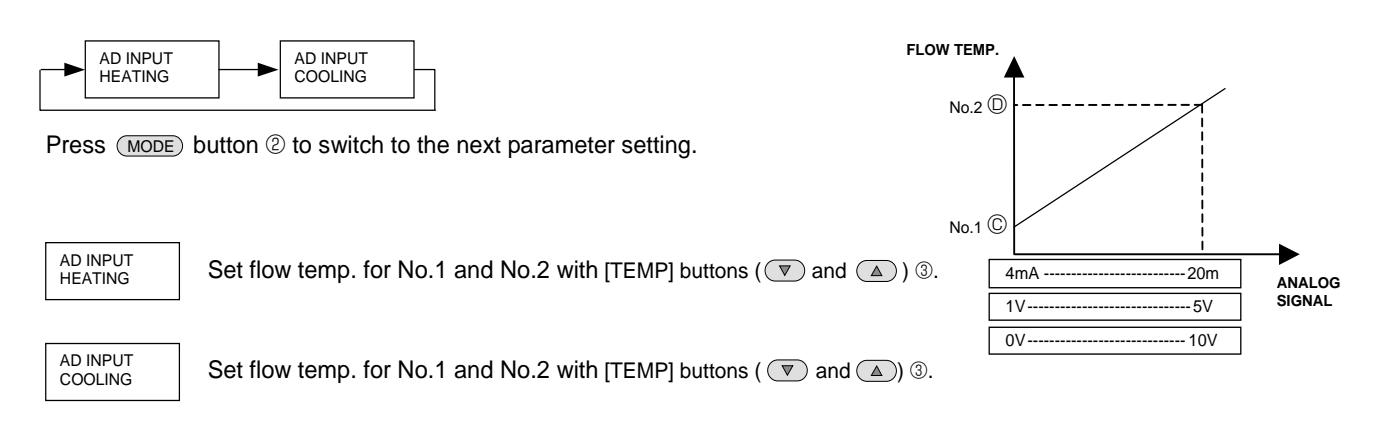

Press ONVOFF button 4 to switch C 🗾 O alternately. (The blinking figure can be changed.)

#### In order to let FTC2 memorize set parameters

Make sure to press CIR.WATER button (5) before exit from ANALOG SIGNAL ADJUST mode.

If you press ONOFF button 6 before pressing CIR.WATER button 5 in ADJUST mode, you can exit from this mode without making any change.

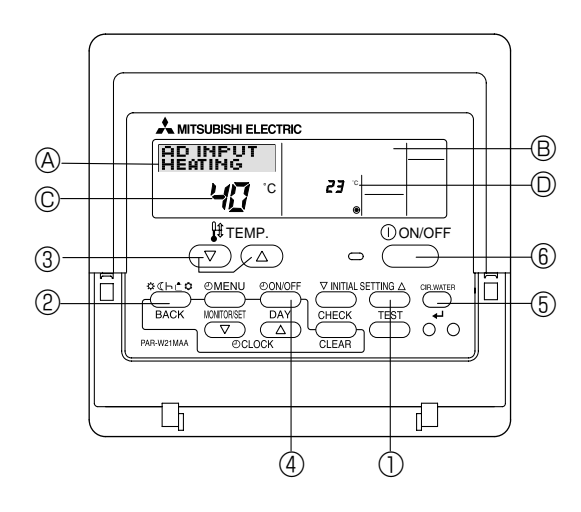

# 11. Troubleshooting

| Water does not heat or cool well.                                         | Clean the filter of water piping. (Flow is reduced when the filter is dirty or clogged.) Check the content of the content of the co                             |
|---------------------------------------------------------------------------|----------------------------------------------------------------------------------------------------|
|                                                                           | <ul> <li>Check the temperature adjustment and adjust the set temperature.</li> <li>Make sure that there is plenty of space around the outdoor unit.</li> </ul>                                                                                                    |
| Water or vapor is emitted from the outdoor unit.                          | During cooling mode, water may form and drip from the cool pipes and joints.                                                                                                    |
|                                                                           | During heating mode, water may form and drip from the heat exchanger of outdoor unit.                                                                                                    |
|                                                                           | During defrosting mode, water on the heat exchanger of outdoor unit<br>evaporates and water vapor may be emitted.                                                                                                    |
| The operation indicator does not appear in the remote controller display. | ■ Turn on the power switch. "●" will appear in the remote controller display.                                                                                                    |
| "'E"" appears in the remote controller display.                           | <ul> <li>During Analog input system, " " appears in the remote controller display and FTC2 operation cannot be started or stopped using the remote controller.</li> <li>During Legionella prevention mode, " " appears in the remote controller display and FTC2 operation cannot be changed tartget flow temp.</li> </ul>                                                                                                    |
| When rectarting the outdoor unit seen ofter stepping it, it does not oper | (Fixed in 60 °C or 65 °C).                                                                                                    |
| ate even though the ON/OFF button is pressed.                             | Wait approximately 3 minutes. (Operation has stopped to protect the outdoor unit.)                                                                                                    |
| FTC2 operates without the ON/OFF button being pressed.                    | <ul> <li>Is the on timer set?<br/>Press the ON/OFF button to stop operation.</li> <li>Is the FTC2 connected to an external signal?<br/>The FTC2 is being controlled by an external signal; check the source of the external signal.</li> <li>Does "\[\begin{aligned}{l} mathcal{B} mathcal{B} mathcal{</li></ul> |
| FTC2 stops without the ON/OFF button being pressed.                       | ■ Is the off timer set?                                                                                                    |
|                                                                           | <ul> <li>Press the ON/OFF button to restart operation.</li> <li>Is the FTC2 connected to an external signal?<br/>The FTC2 is being controlled by an external signal; check the source of the external signal.</li> <li>Does " <sup>[]</sup> appear in the remote controller display?<br/>The FTC2 is being controlled by an external signal; check the source of the external signal.</li> </ul>                                                                                                    |
| Remote controller timer operation cannot be set.                          | Are timer settings invalid?<br>If the timer can be set, <u>WEEKLY</u> , <u>SIMPLE</u> , or <u>AUTO OFF</u> appears<br>in the remote controller display.                                                                                                    |
| "PLEASE WAIT" appears in the remote controller display.                   | <ul> <li>The initial settings are being performed. Wait approximately 3 minutes.</li> <li>If the remote controller is not only for FTC2, change it.</li> </ul>                                                                                                    |
| An error code appears in the remote controller display.                   | <ul> <li>The protection devices have operated to protect the FTC2 and outdoor unit.</li> <li>Do not attempt to repair this equipment by yourself.<br/>Turn off the power switch immediately and consult your dealer. Be sure to provide the dealer with the model name and information that appeared in the remote controller display.</li> </ul>                                                                                                    |
| LED4 on FTC2 controller is lit.                                           | <ul> <li>Is Flow switch that is connected to IN3 (TB142, 5-6) operating?<br/>Check the Flow switch.</li> <li>Check the setting of Dip switch SW 3-6.<br/>Set the logic of open/short correctly.</li> </ul>                                                                                                    |
| LED5 on FTC2 controller is lit.                                           | <ul> <li>Are TH1 and TH5 connected correctly?<br/>LED5 is lit if TH1 and TH5 are connected incorrectly and the temperature does not change.</li> <li>Is 3-port valve installed correctly?.<br/>LED5 is lit if 3-port valve is installed conversely and the temperature of TH1 and TH5 do not change.</li> </ul>                                                                                                    |
| LED5 on FTC2 controller is blinking.                                      | <ul> <li>Is 3-port valve installed correctly?.</li> <li>LED5 blinks if 3-port valve is installed conversely and the temperature of TH1 and TH5 do not change.</li> </ul>                                                                                                    |

# Local application factors

- \* This FTC2 is designed to connect Mr.Slim/Ecodan inverter outdoor unit of MITSUBISHI ELECTRIC to local systems. Please check the following when designing the local system.
- \* MITSUBISHI ELECTRIC does not take any responsibility on the local system design.

#### Heat exchanger

- (1) Withstanding pressure
  - Designed pressure of outdoor unit is 4.15 MPa. Following must be satisfied for burst pressure of connecting application. Burst pressure: More than 12.45 MPa (3 times more than designed pressure)
- (2) Performance

Secure the heat exchanger capacity which meets the following conditions. If the conditions are not met, it may result in malfunction caused by the protection operation or the outdoor unit may be turned off due to the operation of protection system.

- 1. Evaporate temperature is more than 4 °C in max. frequency operation under \*1 the cooling rated conditions.
- 2. In case of hot water supply, condense temperature is less than  $58^\circ$ C in max. frequency operation with the
  - outside temperature 7 °C D.B./6 °C W.B.
  - \*1. Outdoor: 35 ℃ D.B./24 ℃ W.B.
- (3) Heat exchanger internal capacity

Heat exchanger internal capacity must be within the capacity range shown below. If the heat exchanger below the minimum capacity is connected, it may result in the back flow of liquid or the failure of the compressor.

If the heat exchanger above the maximum capacity is connected, it may result in the deficiency in performance due to lack of refrigerant or overheating of the compressor.

Minimum capacity: 10 × Model capacity [cm³] / Maximum capacity: 30 × Model capacity [cm³]

e.g. When connecting to PUHZ-HRP100 VHA

Minimum capacity : 10 × 100 = 1000 cm<sup>3</sup>

Maximum capacity : 30 × 100 = 3000 cm<sup>3</sup>

| Model capacity                      | 35   | 50   | 60   | 71   | 100  | 125  | 140  | 200  | 250  |
|-------------------------------------|------|------|------|------|------|------|------|------|------|
| Maximum capacity [cm <sup>3</sup> ] | 1050 | 1500 | 1800 | 2130 | 3000 | 3750 | 4200 | 6000 | 7500 |
| Minimum capacity [cm <sup>3</sup> ] | 350  | 500  | 600  | 710  | 1000 | 1250 | 1400 | 2000 | 2500 |

(4) Contamination maintenance

- Wash the inside of heat exchanger to keep it clean. Be sure to RINCE not to leave flux. Do not use chlorine detergent when washing.
   Be sure that the amount of contamination per unit cubic content of heat transfer pipe is less than the following amount.
  - Example) In case of  $\phi$ 9.52 mm

Residual water: 0.6 mg/m, Residual oil: 0.5 mg/m, Solid foreign object: 1.8 mg/m

#### Thermistor position

Refer to 4.4.

#### Note

- · Install the hydraulic filter at the water intake.
- · Use the inlet water of higher than 5  $^\circ$ C and lower than 55  $^\circ$ C.
- The water in a system should be clean and with pH value of 6.5-8.0.
- The followings are the maximum values;
  - Calcium: 100 mg/L
  - Chlorine: 100 mg/L
  - Iron/manganese: 0.5 mg/L
- Refrigerant pipe diameter from outdoor unit to refrigerant-water HEX (Only for SPLIT type)
- Use the pipe with same diameter size as the refrigerant pipe connection diameter of outdoor unit. (Refer to outdoor unit installation manual.) • Ensure that there is sufficient anti-freeze chemical in the water circuit. It is recommended to use 7 : 4 anti-freeze to water ratio.
- The "5-6(IN3)" terminal on TB142 is for "Forced Comp. OFF" function as the EXTERNAL INPUT (Contact signal).

To input the abnormal signal of water pump or the abnormal lowering of water flow amount with non-voltage contact signal makes the outdoor unit stop forcibly. For details, refer to 4.3.1.

The water velocity in pipes should be kept within certain limits of material to avoid erosion, corrosion and excessive noise generation.
 Be aware, and take care of , that local velocities in small pipes, bends and similar obstructions can exceed the values above.
 e.g.) Copper: 1.5m/s

#### A Warning

- Use clean enough water which meets water quality standards. The deterioration of water quality may result in the system breakdown
  or the water leakage.
- Never use anything other than water as a medium. It may cause a fire or an explosion.
- Do not use heated or cooled water that is produced by the air to water heat pump directly for drinking or cooking. There is a risk to damage your health. There is also a risk that installing the water heat exchanger may corrode if the necessary water quality for air to water heat pump system cannot be maintained. If you wish to use the heated or cooled water from the heated pump for these purposes, take measure such as to the second heat exchanger within the water piping system.

This product is designed and intended for use in the residential, commercial and light-industrial environment.

- The product at hand is
- based on the following EU regulations:
- Low Voltage Directive 2006/95/EC
- Electromagnetic Compatibility Directive 2004/108/EC

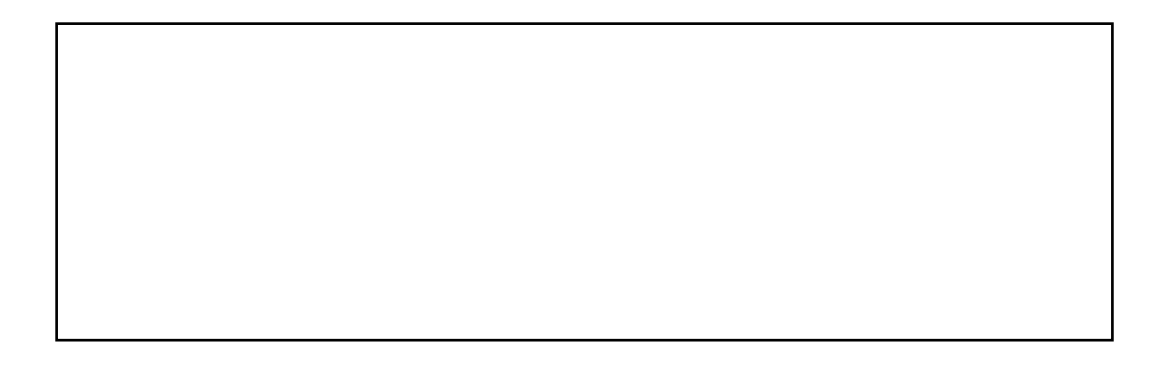

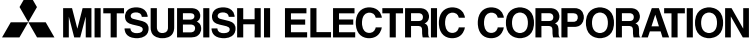

HEAD OFFICE: TOKYO BLDG., 2-7-3, MARUNOUCHI, CHIYODA-KU, TOKYO 100-8310, JAPAN Authorised representative in EU: MITSUBISHI ELECTRIC EUROPE B.V. HARMAN HOUSE, 1 GEORGE STREET, UXBRIDGE, MIDDLESEX UB8 1QQ, U.K.